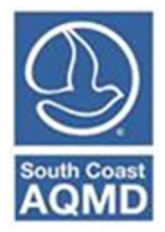

# **Guidelines for Calculating Emissions from Dairy and Poultry Operations**

(Revised December 2022)

The dairy and poultry farms are required to report to the SCAQMD their emissions of Volatile Organic Compounds (VOC), Particulate Matter (PM) and Ammonia (NH<sub>3</sub>) that result from the handling of livestock waste. For poultry operations, there are additional PM emissions from bird feed.

## **1. PROCEDURES**

Facilities can estimate their VOC, PM, and NH<sub>3</sub> emissions using the equation:

$$\mathbf{E} = \mathbf{Q} * \mathbf{EF} * (\mathbf{1} - \mathbf{CE})$$

Where,

- E = VOC, PM or NH<sub>3</sub> emissions, expressed in pounds per year (lbs/yr)
- Q = Throughput is the number of animals per reporting year by animal category. For poultry farms, the throughput is also expressed in tons of bird feed when estimating PM emissions from bird feed.
- EF = Uncontrolled emission factors from Table 1 based on the animal categories and materials.
- CE = Control effectiveness listed in Table 2 based on the types of manure disposal practices.

|                                    | VOC      | PI       | М       | NH <sub>3</sub> |
|------------------------------------|----------|----------|---------|-----------------|
| <b>Animals/Operations</b>          | lbs/head | lbs/head | lbs/ton | lbs/head        |
| Dairy Farms:                       |          |          |         |                 |
| Milking Cows                       | 12.8     | 3.56     |         | 74.0            |
| Dry Cows                           | 8.7      | 3.56     |         | 45.4            |
| Heifers (4-24 months)              | 6.1      | 3.56     |         | 27.8            |
| Heifers (4-24 months) <sup>b</sup> | 4.4      | 3.56     |         | 27.8            |
| Calf (under 3 months)              | 4.5      | 3.56     |         | 23.6            |
| Mature Cows <sup>b</sup>           | 6.3      | 3.56     |         | 74.0            |
| <b>Poultry Farms:</b>              |          |          |         |                 |
| Birds Manure                       | 0.02565  | 0.0308   |         | 0.192           |
| Birds Feed                         |          |          | 0.108   |                 |
| Swine Farms:                       |          |          |         |                 |
| Swine                              | 4.64     |          |         | 20.3            |

#### Table 1: Uncontrolled Emission Factors<sup>a</sup>

a. The emission factors from Table 1 are from the Governing Board Meeting Agenda, October 7, 2011, Appendix I

- b. Emission factors for dairy operations with flush lanes that are flushed with water to a holding pond.
- c. Milking cow is a cow raised to produce milk

- d. Dry cow is a cow of approximately 2 weeks from calving and in between lactation, hence, is not giving milk and is usually kept separately for different feeding
- e. Heifer is a young female calf under 3 years old and has not borne a calf
- f. Calf is a young cow or bull in its first year
- g. Mature cow is a cow that has had one or two calves and which may be more than 3 years old

# Table 2- Control Efficiency<sup>a</sup>

| Type of Disposal                       | (VOC & NH3) Control<br>Efficiency | (PM)<br>Control Efficiency |
|----------------------------------------|-----------------------------------|----------------------------|
| No Disposal                            |                                   |                            |
| Best Management Practices <sup>c</sup> |                                   | 0.20                       |
| Manure Sent out of Basin               | 0.50                              |                            |
| Composting (open window)               | 0.385                             |                            |
| Composting (enclosed)                  | 0.475                             |                            |
| Digester (plug & complete mix)         | 1.0                               |                            |
| Land Application <sup>d</sup>          | 0.115                             |                            |

a. The emission factors in Table 2 are from SCAQMD Final Staff Report for Proposed Rule 1127 dated August 6, 2004 unless otherwise noted.

- b. This emission factor is from SCAQMD Governing Board Meeting Agenda, October 7, 2011.
- c. Best Management Practices are Class One Mitigation Measures defined in Rule 223, Appendix A, Table 1, subsections E & F, and Table 2, subsections C & D.
- d. Land Application is the use of methods such as tilling, injecting, or plowing that covers animal waste in accordance with NRCS Agricultural Waste Management Field Handbook Chapter 10, Section 651.1102.

# 2. HOW TO REPORT

VOC, PM, NH<sub>3</sub> emissions must be reported separately for each animal category (i.e., milking cows, dry cows, heifers, birds, etc.). This can be done through the following steps:

- 1. Determine the annual average number of animals, (Throughput, Q):
  - For a dairy farm, take the annual average number of animals for each annual category from the annual report submitted to the Santa Ana Regional Water Quality Control Board (SARWQCB).
  - For a poultry farm, take the annual average number of birds using your annual recordkeeping report. In addition, the total amount of bird feed used during the same time period is also needed.
- 2. Select proper emission factors listed in Table 1, (EF):
  - Note that the VOC emission factors are different based on the animal category (e.g., milking cows versus dry cows) and whether the dairy farm has lanes that are flushed with water to a holding pond.
  - $\circ~$  Note that the PM emission factors are different based on the source of emissions (bird's manure or feed). There are no VOC or NH\_3 emissions associated with bird feed.
- 3. Select appropriate control efficiency (CE) from Table 2 based on the type of emissions (i.e., VOC, PM, or NH<sub>3</sub>) and manure handling method.
- 4. Enter the information into the AER Reporting Tool.

In the following examples, the blue Navigation Menu on the left-hand side may look different depending on the type of AER you are submitting. The emissions estimation instructions will always be the same regardless of the type of Navigation Menu the reporter sees.

## **EXAMPLE 1:**

Last year, a dairy farm facility has reported to the Santa Ana Regional Water Quality Control Board 900 milking cows, 300 heifers (17-14 months) and no calves. The manure is sent out of the basin. This dairy does not have any lanes that are flushed with water to a pond.

## **STEPS TO REPORT THE EMISSIONS**

**Image 1:** Click "Emission Sources (ES)" on the Left Navigation Menu. The reporting tool displays existing permitted units (emission sources) as shown at bottom of the image below. If livestock waste handling is not listed, it must be added to the list by clicking "Add New Emission Source." In this example, this farm operations are permitted. Click on the hyperlink "Profile" for Device ID ES58 which will take user to image 2 below.

| Facility ID: 999001                                                                                                    | Build                 | Repo                            | ortin                                                 | g Str                                                         | uctu                                                     | ire                                                                                                    |                                                          |                                                                |                                                      |                                                     |                                                        |                                                   |                                        |                   |
|----------------------------------------------------------------------------------------------------|-----------------------|---------------------------------|-------------------------------------------------------|---------------------------------------------------------------|----------------------------------------------------------|----------------------------------------------------------------------------------------------------|----------------------------------------------------------|----------------------------------------------------------------|------------------------------------------------------|-----------------------------------------------------|--------------------------------------------------------|---------------------------------------------------|----------------------------------------|-------------------|
| 1. Facility Information<br>2. Status Update                                                                                                    | Emissi                | on Sour                         | ces (                                                 | ES) CI                                                        | assific                                                  | ation                                                                                                    |                                                          |                                                                |                                                      |                                                     |                                                        |                                                   |                                        |                   |
| Combustion Fouls     Emission Sources (ES)     Report Process/Emissions     Additional Toxic     Substances Production and     Usage     Perform Data Validation     Review Summaries     Print Facility Report | Sum                   | mary:<br>ruction:               | This<br>devia<br>adde<br>Add<br>devia<br>emis<br>tank | sectic<br>ce has<br>ed.<br>Device<br>ces by<br>sion d<br>data | en con<br>a spe<br>es (en<br>clicki<br>ata by<br>by clic | tains facility<br>cified Emission<br>nissions source<br>ing "Profile" u<br>y clicking "Op-<br>cking on link" | permit<br>on Sources) by<br>nder then" under<br>'Click H | t profil<br>rce (ES<br>clickin<br>he Emi<br>der the<br>here" b | e. Pla<br>i). Ne<br>g "Ad<br>ssion<br>e Emi<br>pelow | ease ma<br>w emis:<br>d New I<br>Source<br>ssions c | ike sure<br>sion sou<br>Emissior<br>(ES) Co<br>column. | that en<br>rces ca<br>Source<br>lumn. A<br>Upload | very<br>n also<br>". Ed<br>dd<br>stora | ) be<br>it<br>ige |
|                                                                                                    | Stora<br>Add<br>Displ | ge Tank E<br>New Em<br>aying 29 | mission<br>emiss                                      | ion sou                                                       | h File I                                                 | mport - <u>Click he</u><br>You can search                                                                    | by:                                                      | nore in                                                        | structi                                              | ions.                                               |                                                        |                                                   |                                        |                   |
|                                                                                                    | A/N<br>AER I          | Device ID                       |                                                       |                                                               |                                                          |                                                                                                    | Permit<br>Permit                                         | NO<br>Device                                                   | ID                                                   |                                                     |                                                        |                                                   |                                        |                   |
|                                                                                                    | Emission              | ch Emissions                    | A/N                                                   | Permit                                                        | Permit<br>Device                                         | Permit Equipment                                                                                             | Se<br>AER<br>Device                                      | earch:                                                         | ES<br>Group                                          | Source                                              | Has                                                    | Equipmer                                          | Print P                                | ES Status         |
|                                                                                                    | (ES)                  |                                 | 445819                                                | F86880                                                        | ID                                                       |                                                                                                    | ES58                                                     | AGOPS<br>Dairy                                                 | Name                                                 | Other<br>Processes                                  | Y.                                                     | Other<br>process<br>equipment                     | N                                      | Work in progress  |

**Image 2:** Fill out relevant information for the Emission Source by identifying "ES Name" (example, Animal Waste Handling) and selecting the "Operating ES Status" (i.e., Normal Operation) from the drop-down menu. After selecting the appropriate Operating ES Status, the "Categorize Emission Source" button will appear. By clicking this button, the tool will take the user to the next screen (Image 3 below) for categorizing this emission source.

| Facility ID: 999001<br>1. Facility Information                                                                                                    | Edit Emission Source                                                       |                                                                                                    |                      |
|----------------------------------------------------------------------------------------------------|----------------------------------------------------------------------------|----------------------------------------------------------------------------------------------------|----------------------|
| 2. Status Update<br>3. Combustion Fuels<br>4. Emission Sources (ES)<br>5. Report Process/Emissions<br>6. Additional Toxic<br>Substances Production and<br>Usage | Instruction: Add new<br>specificat<br>best refle<br>Red Aster<br>populated | emissions sources using information found on permits, manufact<br>itions, or identifying placards. Select the Operating ES Status the<br>ect the device's operation for this reporting period. All areas wit<br>risk (°) must be addressed. Note: Some devices have been pre-<br>id, verify that the information is correct | turers<br>at<br>th a |
| 7. Perform Data Validation                                                                                                    |                                                                            |                                                                                                    |                      |
| 8. Review Summaries                                                                                                    | Permitted                                                                  |                                                                                                    |                      |
| 9. Print Facility Report                                                                                                    | A/N                                                                        | 445819                                                                                                    |                      |
| 10. Report Submission                                                                                                    | PERP Equipment(CARB's<br>Portable Equipment<br>Registration Program)       | Only CARB GHG MRR and Over 250 tons/yr (PTE) facilities must repo                                                                                                    | ort PERP             |
|                                                                                                    | Permit No                                                                  | F86880                                                                                                    |                      |
|                                                                                                    | Permit Device ID                                                           |                                                                                                    |                      |
|                                                                                                    | Permit Equipment<br>Description                                            |                                                                                                    |                      |
|                                                                                                    | AER Device ID                                                              | ES58                                                                                                    |                      |
|                                                                                                    | ES Name                                                                    | AGOPS Dairy                                                                                                    |                      |
|                                                                                                    | Operating ES Status                                                        | Normal Operation                                                                                                    |                      |
|                                                                                                    | Comment                                                                    | 4                                                                                                    |                      |
|                                                                                                    | Emission Source Category                                                   | Categorize Emission Source                                                                                                    |                      |
|                                                                                                    | Equipment                                                                  |                                                                                                    |                      |
|                                                                                                    | Design Capacity                                                            | 0.000000                                                                                                    |                      |
|                                                                                                    | Save or Save and re                                                        | etum to List of Emission Sources or                                                                                                    |                      |

**Image 3:** In this example, user selects No. 7 Other Processes by clicking on the click here link. Select the check box designated as "Other process equipment," and click the "Save" button.

| 1 Granteeu                                                                                                    | A/N                                                                                                    | Permit No                                                                                                    | Permit Device ID                                                                                                    | Permit Equipment Description                                                                                                    | AER Device ID                                                                                                    | ES Name                                                                      |
|----------------------------------------------------------------------------------------------------|----------------------------------------------------------------------------------------------------|----------------------------------------------------------------------------------------------------|----------------------------------------------------------------------------------------------------|----------------------------------------------------------------------------------------------------|----------------------------------------------------------------------------------------------------|------------------------------------------------------------------------------|
| s                                                                                                    | 445819                                                                                                    | F86880                                                                                                    |                                                                                                    |                                                                                                    | ES58                                                                                                    | AGOPS Dairy                                                                  |
| <ol> <li>Extern<br/>followi</li> <li>Intern<br/>followi</li> <li>Spray</li> <li>Other<br/>followi</li> <li>Liquid</li> <li>Fugitiv</li> <li>Other</li> </ol> | al Combusti<br>ng Equipme<br>al Combustion<br>ng Equipme<br>Coating/Spr<br>Use of Orgai<br>ng Equipme<br>Storage Tan<br>e Componer<br>Processes (c | on Equipment (e.g<br>nt:<br>on Equipment (e.g<br>nt:<br>ay Booth (e.g., coi<br>nics (e.g., coatings<br>nt:<br>k (e.g. Undergrou<br>nts (Emission Leak<br>does not fit in any | ., boiler, dryer, oven, furna<br>., internal combustion eng<br>atings, solvents, adhesives<br>., solvents, inks, adhesives<br>nd, Aboveground, Small Ta<br>s from Process Componen<br>of the groups mentioned a | ace, heater, afterburner, flare, kiln or incir<br>ine (excluding vehicles), turbine or micro<br>, etc.) <u>click here</u> to select one of the follo<br>c, etc.) except in Spray Coating/Spray Boo<br>inks, Dispensing Systems) <u>click here</u> to se<br>ts per Rule 462, 1173 and 1176), <u>click her</u><br>bove), click click here to mark "Other Pro | erator) <u>click here</u> to select<br>turbine) <u>click here</u> to se<br>wing Equipment:<br>oth, <u>click here</u> to select of<br>elect one of the following<br>are to select all applicable<br>cess Equipment": | ect one the<br>lect one of the<br>one of the<br>g Equipment:<br>e Equipment: |
|                                                                                                    |                                                                                                    |                                                                                                    |                                                                                                    |                                                                                                    |                                                                                                    |                                                                              |

After saving, the program return user to Image 2. Click "Save and proceed to Process Reporting," which will take the user to the screen shown in Image 4 for reporting emissions for this emission source.

**Image 4:** The reporting tool adds Process ID (P1) for every Device ID. Click the link "Open" for entering process information such as throughputs, emissions, emission factors, and TACs as shown in Image 5.

| A/N         | Permit<br>No | Permit<br>Device<br>ID | Permit Device<br>Description | AER<br>Device<br>ID | ES Name | ES<br>Group<br>Name | Source<br>Category | Emissions?         | Equipment      | PERP                          | ES<br>Status |
|-------------|--------------|------------------------|------------------------------|---------------------|---------|---------------------|--------------------|--------------------|----------------|-------------------------------|--------------|
| <u>Open</u> | 445819       | F86880                 |                              |                     | ES58    | AGOPS<br>Dairy      |                    | Other<br>Processes | Y              | Other<br>process<br>equipment | Ν            |
|             | Pr           | ocess ID               | Source Gr                    | oup                 | Process | /Materia            | I/Fuel Nam         | e                  | Status         | Operation                     | Туре         |
| -           | nen          | P1                     | Other Process E              | missions            |         | Milking C           | ows                | Wo                 | rk in progress | routin                        | e            |

**Image 5:** The below image is the Process page for Device ID 58, Process ID 1. Each step on this page has a designated data entry link or orange button. Click the "Open" link under "Step 1: Process" to enter process information.

| Facility ID: 999001                                                                                                    | « Back to Emission So                                                                                                    | ource Proce                                                                                        | ess Referenc                                                                                          | e                                                                                                    |                                                                                |                                                                                                    |                                                                                         |                                                                |
|----------------------------------------------------------------------------------------------------|----------------------------------------------------------------------------------------------------|----------------------------------------------------------------------------------------------------|----------------------------------------------------------------------------------------------------|----------------------------------------------------------------------------------------------------|--------------------------------------------------------------------------------|----------------------------------------------------------------------------------------------------|-----------------------------------------------------------------------------------------|----------------------------------------------------------------|
| 1. Facility Information                                                                                                    | Other Processe                                                                                                    | s                                                                                                  |                                                                                                    |                                                                                                    |                                                                                |                                                                                                    |                                                                                         |                                                                |
| 2. Status Update<br>3. Combustion Fuels<br>4. Emission Sources (ES)<br>5. Report Process/Emissions<br>Combustion<br>External Combustion<br>Internal Combustion<br>Use of organics | This reporting scree<br>which were not cou-<br>for every associate<br>data in the followi<br>under external or in<br>reported here; how<br>instructions are avai | en is for re<br>rered in pr<br>d emission<br>ng steps t<br>nternal co<br>rever, it m<br>ailable by | eporting ac<br>revious rep<br>n source. P<br>to reset. C<br>ombustion p<br>nust be sub<br>clicking or | ctivity data for<br>porting screen<br>lease start w<br>ombustion en<br>process categ<br>stantiated to<br>a Help icon in | or other<br>ns. Plea<br>vith Ste<br>nissions<br>ories. (<br>avoid o<br>the too | r processes u<br>se provide s<br>p 1, edits to<br>s need to be<br>Combined en<br>double repor<br>ol bar. | sed in your<br>pecific info<br>Step 1 ma<br>reported so<br>nissions car<br>ting. Detail | facility<br>rmation<br>ay cause<br>eparately<br>also be<br>led |
| Spray Coating/Spray<br>Booth                                                                                                    | Step 1: Process                                                                                                    |                                                                                                    |                                                                                                    |                                                                                                    |                                                                                | Optio                                                                                                    | nal: Mark as                                                                            | Completed                                                      |
| Other Use of Organics                                                                                                    | AER Device I                                                                                                    | D                                                                                                  | Permit Devic                                                                                          | e ID /                                                                                                    | A/N                                                                            | Process ID                                                                                               | Rule #                                                                                  | Activity                                                       |
| Storage lanks                                                                                                    | Open ES58                                                                                                    |                                                                                                    |                                                                                                    | 44                                                                                                    | 5819                                                                           | P1                                                                                                    |                                                                                         |                                                                |
| Process Upset<br>6. Additional Toxic<br>Substances Production and                                                                                                    | Step 2: Throughput                                                                                                    |                                                                                                    |                                                                                                    | Appual Throu                                                                                                    | iebout                                                                         |                                                                                                    |                                                                                         |                                                                |
| Usage<br>7. Perform Data Validation                                                                                                    | Open                                                                                                    |                                                                                                    |                                                                                                    | Annual Through                                                                                                    | Subar                                                                          |                                                                                                    |                                                                                         |                                                                |
| 8. Review Summaries<br>9. Print Facility Report                                                                                                    | Step 3: Criteria Emi                                                                                                    | ssions (lb:                                                                                        | s)                                                                                                    |                                                                                                    | U                                                                              | se <u>Default Emi</u>                                                                                    | ssion Factors                                                                           | <mark>if available.</mark>                                     |
| 10. Report Submission                                                                                                    | Pollutant E                                                                                                    | F Unit                                                                                             | Controlle                                                                                             | d EF EF                                                                                                    | Data Sou                                                                       | urce Ov                                                                                                  | verall CE                                                                               | Emissions                                                      |
|                                                                                                    | Step 4: Toxic (TAC/C                                                                                                    | DC) Emis                                                                                           | sions (lbs)                                                                                           | 1                                                                                                    |                                                                                |                                                                                                    |                                                                                         |                                                                |
|                                                                                                    | TAC/ODC Group                                                                                                    | CAS #                                                                                              | EF Unit                                                                                               | Controlled EF                                                                                                    | EF                                                                             | Data Source                                                                                              | Overall CE                                                                              | Emissions                                                      |
|                                                                                                    | Add New                                                                                                    |                                                                                                    |                                                                                                    |                                                                                                    |                                                                                |                                                                                                    |                                                                                         |                                                                |

**Image 6:** The "Edit Emission Process - Other Processes" pop-up appears. Identify the Process Name for the first Process ID P1 and fill out the Activity Code by selecting the appropriate information from the drop-down menu from each box. This example shows correct sector, industry, operation, process, and rule for the milking cows. Click "Save" button.

| AER Device ID   | ) Permit Devi    | ice ID   | A/N          | Process ID   | Rule # | Activity |
|-----------------|------------------|----------|--------------|--------------|--------|----------|
| 18              |                  |          | 445819       | P1           |        |          |
| AER Device ID   | ES58             | AER      | Device Name  | AGOPS Dairy  |        |          |
| PERMITTED       | AN: 445819       | Perm     | it Device ID |              |        |          |
| Process ID      | P1               | Proce    | ess Name     | Milking Cows |        |          |
| Process Comme   | ent              |          |              |              |        |          |
| Activity Code * | Sector:          |          |              |              |        |          |
|                 | Inductor         |          |              |              |        | <b></b>  |
|                 | Food and Agricul | tural    |              |              |        | ~        |
|                 | Operation:       | contan   |              |              |        |          |
|                 | Dairy Farms / Wa | aste Har | ndling       |              |        | ~        |
|                 | Process:         |          |              |              |        |          |
|                 | Milking Cows     |          |              |              |        | ~ 🚺      |
| Rule #          | 1127             | • * Add  | Rule         |              |        |          |
|                 |                  |          |              |              |        |          |

**Image 7:** After saving, the program alerts the user to the fact that the AER Reporting Tool automatically populates default emission factors. Click the "OK" button.

| Facility ID: 999001                                                                                                    | - Ba                                                    | ck to Emission S                                                                                                    | iource Proc                                                                                        | ess Referenc                                                                                       | e                                                                                       |                                                                                                    |                                                                                                   |                                                                                             |                                                             |
|----------------------------------------------------------------------------------------------------|---------------------------------------------------------|----------------------------------------------------------------------------------------------------|----------------------------------------------------------------------------------------------------|----------------------------------------------------------------------------------------------------|-----------------------------------------------------------------------------------------|----------------------------------------------------------------------------------------------------|---------------------------------------------------------------------------------------------------|---------------------------------------------------------------------------------------------|-------------------------------------------------------------|
| 1. Facility Information                                                                                                    | Othe                                                    | er Processe                                                                                                    | 25                                                                                                 |                                                                                                    |                                                                                         |                                                                                                    |                                                                                                   |                                                                                             |                                                             |
| 2. Status Update<br>3. Combustion Fuels<br>4. Emission Sources (ES)<br>5. Report Process/Emissions<br>Combustion<br>External Combustion<br>Internal Combustion<br>Use of oreanics                                 | This<br>whice<br>for e<br>data<br>unde<br>repo<br>instr | reporting scre<br>th were not co<br>every associate<br>in the follow<br>er external or<br>orted here; how<br>ructions are av | een is for r<br>vered in p<br>ed emissio<br>ing steps<br>internal co<br>wever, it n<br>vailable by | eporting a<br>revious rep<br>n source. F<br>to reset. C<br>ombustion<br>nust be sub<br>clicking or | ortivity da<br>orting so<br>lease sta<br>ombustio<br>process o<br>stantiate<br>Help ico | ata for other<br>creens. Pleas<br>art with Stea<br>on emissions<br>categories. C<br>ed to avoid c<br>on in the too | processes use provide s<br>p 1, edits to<br>need to be<br>combined er<br>louble report<br>of bar. | used in your<br>pecific info<br>o Step 1 ma<br>reported se<br>missions can<br>rting. Detail | facility<br>rmation<br>y cause<br>parately<br>also be<br>ed |
| Spray Coating/Spray                                                                                                    | Step                                                    | Created Def                                                                                                    | ault Emis                                                                                          | sions                                                                                              |                                                                                         | ×                                                                                                    | Optio                                                                                             | onal: Mark as                                                                               | Completed                                                   |
| Other Use of Organics<br>Storage Tanks<br>Fugitive Components<br>Other Processes<br>Process Upset<br>. Additional Toxic<br>justances Production and<br>Jsage<br>7. Perform Data Validation<br>3. Review Summaries | Open<br>Step                                            | Default T<br>been assi<br>factors, u<br>enter you                                                                            | AC and Cri<br>igned. To e<br>uncheck "U<br>ur specific                                             | iteria emiss<br>enter non-d<br>'se Default"<br>emission fa                                         | ion factor<br>efault em<br>check-bo<br>ctors.                                           | rs have<br>hission<br>bx and<br>OK<br>Throughput                                                                   | Activ<br>pod and Agricu<br>Cows<br>Click he                                                       | ity<br>Itural : Dairy Fr<br>ere to <u>delete</u>                                            | rms / Waste                                                 |
| 9. Print Facility Report                                                                                                    |                                                         |                                                                                                    |                                                                                                    |                                                                                                    |                                                                                         |                                                                                                    |                                                                                                   |                                                                                             |                                                             |
| 10. Report Submission                                                                                                    | Step 3                                                  | 3: Criteria Em                                                                                                    | issions (lb                                                                                        | s)                                                                                                 |                                                                                         | Us                                                                                                    | e <u>Default Em</u>                                                                               | ission Factors                                                                              | if available.                                               |
|                                                                                                    |                                                         | Pollutant                                                                                                    | EF                                                                                                 | Unit                                                                                               | Controll                                                                                | ed EF EF I                                                                                                    | Data Source                                                                                       | Overall CE                                                                                  | Emissions                                                   |
|                                                                                                    |                                                         | VOC                                                                                                    | 1.2800000                                                                                          | )e+1 lbs /                                                                                         | No                                                                                      | AQMD                                                                                                    | default                                                                                           |                                                                                             |                                                             |
|                                                                                                    | Step 4                                                  | New<br>1 New<br>4: Toxic (TAC/                                                                                               | ODC) Emis                                                                                          | sions (lbs)                                                                                        | No                                                                                      | AQMD                                                                                                    | dei autr                                                                                          |                                                                                             |                                                             |
|                                                                                                    |                                                         | TAC/ODC Group                                                                                                    | CAS #                                                                                              | EF                                                                                                 | Unit                                                                                    | Controlled EF                                                                                                    | EF Data Sou                                                                                       | rce Overall (                                                                               | E Emissions                                                 |
|                                                                                                    | Open                                                    | Ammonia                                                                                                    | 7664417                                                                                            | 7.4000000                                                                                          | e+1 lbs /                                                                               | No                                                                                                    | AQMD defaul                                                                                       | t                                                                                           |                                                             |
|                                                                                                    | Add                                                     | 1 New                                                                                                    |                                                                                                    |                                                                                                    |                                                                                         |                                                                                                    |                                                                                                   |                                                                                             |                                                             |

**Image 8:** After saving, the program returns to Image 5. This time, click on the open link underneath "Step 2: Throughput" (see Image 5) to enter the Annual Throughput, Type and Comment for the Process, as shown below. Click the "Save" button.

| AER Device<br>ID | Permit Device<br>ID | A/N      | Process<br>ID | Rule<br># | Activity                                                                             |    |
|------------------|---------------------|----------|---------------|-----------|--------------------------------------------------------------------------------------|----|
| ES58             |                     | 445819   | P1            | 1127      | Manufacturing : Food and Agricultural : Dairy Farms / Was<br>Handling : Milking Cows | te |
|                  |                     |          | 1             | Annual 1  | hroughput                                                                            |    |
| Annual Thr       | oughput             | 900.000  | 00000         |           | * head ~ *                                                                           |    |
| Throughpu        | t Type              | Existing | ▼ *           |           |                                                                                      |    |
| Throughou        | t Comment           | As repor | rted to SA    | RWOC      | Board                                                                                |    |

**Image 9:** After saving, the program returns to Image 5. If you do not need to change the default emission factor or add any new pollutants, you have completed the reporting of Device ID ES58, Process ID P1: Milking Cows. If the user would like to replace the default emission factor with a site-specific emission factor continue to Image 10. If you are eligible for abbreviated reporting under CTR, not using default emission factors will prevent you from submitting an abbreviated report. In other words, only default emission factors are allowed for abbreviated reporting.

| Facility ID: 999001                                                                                                    | « Ba                                                    | ick to Emissio                                                                                            | n Source P                                                                                  | rocess                                                           | Referen                                                                   | ice                                                                               |                                                                                            |                                                                          |                                                                                            |                                                                                   |                                                                           |
|----------------------------------------------------------------------------------------------------|---------------------------------------------------------|----------------------------------------------------------------------------------------------------|---------------------------------------------------------------------------------------------|------------------------------------------------------------------|---------------------------------------------------------------------------|-----------------------------------------------------------------------------------|--------------------------------------------------------------------------------------------|--------------------------------------------------------------------------|--------------------------------------------------------------------------------------------|-----------------------------------------------------------------------------------|---------------------------------------------------------------------------|
| 1. Facility Information                                                                                                    | Oth                                                     | er Proces                                                                                                 | sses                                                                                        |                                                                  |                                                                           |                                                                                   |                                                                                            |                                                                          |                                                                                            |                                                                                   |                                                                           |
| 2. Status Update<br>3. Combustion Fuels<br>4. Emission Sources (ES)<br>5. Report Process/Emissions<br>Combustion<br>External Combustion<br>Internal Combustion<br>Use of organics | This<br>whice<br>for e<br>data<br>unde<br>repo<br>instr | reporting s<br>ch were not<br>every associ<br>a in the foll<br>er external<br>orted here;<br>ructions are | creen is fo<br>covered i<br>ated emis<br>owing ste<br>or interna<br>however, i<br>available | or rep<br>n prev<br>sion s<br>ps to<br>l com<br>it mus<br>by cli | orting a<br>rious re<br>ource.<br>reset.<br>oustion<br>t be su<br>cking o | activity of<br>porting<br>Please s<br>Combust<br>process<br>bstantia<br>in Help i | data for o<br>screens.<br>start with<br>tion emis<br>s categori<br>ted to av<br>icon in th | other p<br>Please<br>h Step<br>ssions r<br>ies. Co<br>void do<br>ne tool | processes (<br>provide s<br>1, edits to<br>need to be<br>ombined er<br>puble repor<br>bar. | used in you<br>pecific inf<br>o Step 1 n<br>reported<br>nissions ca<br>ting. Deta | ur facility<br>ormation<br>hay cause<br>separately<br>un also be<br>illed |
| Spray Coating/Spray<br>Booth                                                                                                    | Step                                                    | 1: Process                                                                                                |                                                                                             |                                                                  |                                                                           |                                                                                   |                                                                                            |                                                                          | Optic                                                                                      | nal: Mark a                                                                       | s Completed                                                               |
| Other Use of Organics<br>Storage Tanks                                                                                                    |                                                         | AER Device                                                                                                | Permit<br>Device ID                                                                         | A/N                                                              | Proces                                                                    | s Rule<br>#                                                                       |                                                                                            |                                                                          | Activ                                                                                      | ity                                                                               |                                                                           |
| Other Processes                                                                                                    | Open                                                    | ES58                                                                                                    |                                                                                             | 44581                                                            | 9 P1                                                                      | 1127                                                                              | Manufactur<br>Handling :                                                                   | ring : Foo<br>Milking (                                                  | od and Agricu<br>Cows                                                                      | tural : Dairy                                                                     | Farms / Waste                                                             |
| 6. Additional Toxic<br>Substances Production and<br>Usage                                                                                                    | Step 2                                                  | 2: Through                                                                                                | put                                                                                         |                                                                  |                                                                           |                                                                                   |                                                                                            |                                                                          | Click he                                                                                   | ere to <u>delet</u> e                                                             | this process.                                                             |
| 7. Perform Data Validation                                                                                                    |                                                         |                                                                                                    |                                                                                             |                                                                  |                                                                           | Annu                                                                              | al Through                                                                                 | put                                                                      |                                                                                            |                                                                                   |                                                                           |
| 8. Review Summaries                                                                                                    | Open                                                    |                                                                                                    |                                                                                             |                                                                  |                                                                           | 900.0                                                                             | 0000000 he                                                                                 | ead                                                                      |                                                                                            |                                                                                   |                                                                           |
| 10. Report Submission                                                                                                    | Step                                                    | 3: Criteria                                                                                               | Emissions                                                                                   | (lbs)                                                            |                                                                           |                                                                                   |                                                                                            | Use                                                                      | Default Em                                                                                 | ssion Factor                                                                      | 💈 if available.                                                           |
|                                                                                                    |                                                         | Pollutant                                                                                                 | EF                                                                                          |                                                                  | Unit                                                                      | Contro                                                                            | olled EF                                                                                   | EF Data                                                                  | Source O                                                                                   | verall CE                                                                         | Emissions                                                                 |
|                                                                                                    | <u>Open</u>                                             | VOC                                                                                                    | 1.2800000                                                                                   | e+1 lb:                                                          | / head                                                                    | 1                                                                                 | No A                                                                                       | AQMD de                                                                  | fault                                                                                      |                                                                                   | 1.15200000e+4                                                             |
|                                                                                                    | Open                                                    | PM                                                                                                    | 3.56000000                                                                                  | e+0 lb                                                           | / head                                                                    |                                                                                   | No A                                                                                       | AQMD de                                                                  | fault                                                                                      |                                                                                   | 3.20400000e+3                                                             |
|                                                                                                    | Ad                                                      | dNew                                                                                                    |                                                                                             |                                                                  |                                                                           |                                                                                   |                                                                                            |                                                                          |                                                                                            |                                                                                   |                                                                           |
|                                                                                                    | Step 4                                                  | 4: Toxic (TA                                                                                              | C/ODC) E                                                                                    | missic                                                           | ns (lbs                                                                   | )                                                                                 |                                                                                            |                                                                          |                                                                                            |                                                                                   |                                                                           |
|                                                                                                    |                                                         | TAC/ODC Grou                                                                                              | ID CAS #                                                                                    | i.                                                               | F                                                                         | Unit                                                                              | Controlle                                                                                  | ed EF E                                                                  | F Data Source                                                                              | Overall CE                                                                        | Emissions                                                                 |
|                                                                                                    | Open                                                    | Ammonia                                                                                                   | 7664417                                                                                     | 7.4000                                                           | 0000e+1                                                                   | lbs / hea                                                                         | d No                                                                                       | A                                                                        | QMD default                                                                                |                                                                                   | 6.66000000e+4                                                             |
|                                                                                                    | Ad                                                      | d New                                                                                                    |                                                                                             |                                                                  |                                                                           |                                                                                   |                                                                                            |                                                                          |                                                                                            |                                                                                   |                                                                           |

**Image 10:** Click on the "Open" link next to the pollutant the user would like to change. For the below example let's use VOC.

|                                                |                                                                                                    |                                                                                                    |                                                                                                    | eferen                                                                                                    |                                                                                                    |                                                                                                    |                                                                                                    |                                                                                                    |                                                                                                    |                                                                                                    |
|------------------------------------------------|----------------------------------------------------------------------------------------------------|----------------------------------------------------------------------------------------------------|----------------------------------------------------------------------------------------------------|----------------------------------------------------------------------------------------------------|----------------------------------------------------------------------------------------------------|----------------------------------------------------------------------------------------------------|----------------------------------------------------------------------------------------------------|----------------------------------------------------------------------------------------------------|----------------------------------------------------------------------------------------------------|----------------------------------------------------------------------------------------------------|
| Oth                                            | er Proces                                                                                                    | ses                                                                                                    |                                                                                                    |                                                                                                    |                                                                                                    |                                                                                                    |                                                                                                    |                                                                                                    |                                                                                                    |                                                                                                    |
| This<br>whice<br>for e<br>data<br>unde<br>repo | reporting sc<br>th were not of<br>every associa<br>in the follo<br>er external o<br>inted here; h<br>uctions are a                                                                                                    | reen is for<br>covered in<br>ited emiss<br>wing step<br>r internal<br>owever, it<br>available b                                                                                                    | r report<br>previous<br>ion sol<br>s to re<br>combine<br>must<br>by clic                                                                                                    | rting a<br>ous rej<br>urce. F<br>eset. (<br>ustion<br>be sub<br>king o                                                                                                    | ctivity of<br>porting s<br>Please s<br>Combust<br>process<br>ostantiat<br>n Help in                                                                                                    | data for<br>screens.<br>tart with<br>tion emis<br>categor<br>ted to av<br>con in th                                                                                                    | other<br>Plea<br>h Ste<br>sion:<br>ies. (<br>void one to                                                                                                    | r processes u<br>se provide s<br>op 1, edits to<br>s need to be<br>Combined er<br>double repor<br>ol bar.                                                                                                    | used in you<br>pecific inf<br>o Step 1 m<br>reported<br>nissions ca<br>ting. Deta                                                                                                    | ur facility<br>formation<br>nay cause<br>separately<br>an also be<br>ailed                                                                                                    |
| Step                                           | 1: Process                                                                                                    |                                                                                                    |                                                                                                    |                                                                                                    |                                                                                                    |                                                                                                    |                                                                                                    | Optic                                                                                                    | inal: Mark a                                                                                                    | s Completed                                                                                                    |
|                                                | AER Device                                                                                                    | Permit<br>Device ID                                                                                                    | A/N                                                                                                    | Proces                                                                                                    | Rule                                                                                                    |                                                                                                    |                                                                                                    | Activ                                                                                                    | ity                                                                                                    |                                                                                                    |
| Open                                           | ES58                                                                                                    |                                                                                                    | 445819                                                                                                    | P1                                                                                                    | 1127                                                                                                    | Manufactu<br>Handling :                                                                                                    | ring : I<br>Milkin                                                                                                    | Food and Agricul<br>g Cows                                                                                                    | tural : Dairy                                                                                                    | Farms / Waste                                                                                                    |
| Open                                           |                                                                                                    |                                                                                                    |                                                                                                    |                                                                                                    | Annua<br>900.0                                                                                                    | al Through<br>10000000 he                                                                                                    | put<br>rad                                                                                                    |                                                                                                    |                                                                                                    |                                                                                                    |
| Step                                           | 3: Criteria E                                                                                                    | missions (                                                                                                    | lbs)                                                                                                    |                                                                                                    |                                                                                                    |                                                                                                    | U                                                                                                    | se <u>Default Em</u>                                                                                                    | ssion Factor                                                                                                    | 🖪 íf available.                                                                                                    |
| -                                              | Pollutant                                                                                                    | EF                                                                                                    |                                                                                                    | Unit                                                                                                    | Contro                                                                                                    | olled EF                                                                                                    | EF Da                                                                                                    | ata Source O                                                                                                    | verall CE                                                                                                    | Emissions                                                                                                    |
| Open                                           | VOC                                                                                                    | 1.28000000e                                                                                                    | +1 lbs                                                                                                    | head                                                                                                    | N                                                                                                    | lo J                                                                                                    | AQMD                                                                                                    | default                                                                                                    |                                                                                                    | 1.15200000e+4                                                                                                    |
| Open<br>Add                                    | PM                                                                                                    | 3.56000000e                                                                                                    | +0 lbs                                                                                                    | head                                                                                                    | N                                                                                                    | io /                                                                                                    | AQMD (                                                                                                    | default                                                                                                    |                                                                                                    | 3.20400000e+3                                                                                                    |
| Step 4                                         | 4: Toxic (TAC                                                                                                    | C/ODC) Em                                                                                                    | nission                                                                                                    | s (lbs)                                                                                                    |                                                                                                    |                                                                                                    |                                                                                                    |                                                                                                    |                                                                                                    |                                                                                                    |
|                                                |                                                                                                    |                                                                                                    |                                                                                                    |                                                                                                    |                                                                                                    |                                                                                                    |                                                                                                    |                                                                                                    |                                                                                                    |                                                                                                    |
|                                                | TAC/ODC Group                                                                                                    | CAS //                                                                                                    | EF                                                                                                    | 3                                                                                                    | Unit                                                                                                    | Controll                                                                                                    | ed EF                                                                                                    | EF Data Source                                                                                                    | overall CE                                                                                                    | Emissions                                                                                                    |
|                                                | This which for e data under reporting the second second se | This reporting sc<br>which were not of<br>for every associa<br>data in the follo<br>under external of<br>reported here; h<br>instructions are<br>Step 1: Process<br>AER Device<br>ID<br>Quen ES58<br>Step 2: Throughp<br>Step 3: Criteria E<br>Open Pollutant<br>Open PA | This reporting screen is for which were not covered in for every associated emiss data in the following step under external or internal reported here; however, it instructions are available it         Step 1: Process         AER Device       Permit ID         Device ID       Device ID         Open       ESS8         Step 2: Throughput         Open       Step 3: Criteria Emissions (         Open       VCC       1.2800000e         Add New       Device ID | This reporting screen is for reporting screen is for reporting for every associated emission soid data in the following steps to ridude rexternal or internal combineported here; however, it must instructions are available by clic         Step 1: Process         AER Device       Permit         DD       Device ID         AVN       Device ID         Step 2: Throughput       Step 3: Criteria Emissions (lbs)         Device       VOC         1.2800000e+0       Ibs / Device Ibs / Device Ibs / De | This reporting screen is for reporting a which were not covered in previous rep for every associated emission source. F         data in the following steps to reset. C         under external or internal combustion reported here; however, it must be sub instructions are available by clicking or         Step 1: Process         AER Device       Permit         Device ID       A/N         Process         Step 2: Throughput         Open         Step 3: Criteria Emissions (lbs)         Pollutant       EF         Unit       Unit         Open       3.55000000e+0         Us / head         Add New | This reporting screen is for reporting activity of which were not covered in previous reporting for every associated emission source. Please s data in the following steps to reset. Combustion process reported here; however, it must be substantia instructions are available by clicking on Help i         Step 1: Process         AER Device       Permit       A/N       Process         AER Device       Permit       A/N       Process         Step 1: Process         Step 2: Throughput         Onen       900.0         Step 3: Criteria Emissions (lbs)         Onen       Yoc         Pollutant       EF       Unit       Control         Open       Yoc       1.28000000e+1       Ibs / head       N         Open       Yoc       1.28000000e+1       Ibs / head       N         Open       Yoc       1.28000000e+0       Ibs / head       N         Add Newe | This reporting screen is for reporting activity data for which were not covered in previous reporting screens. for every associated emission source. Please start with data in the following steps to reset. Combustion process categor reported here: however, it must be substantiated to an instructions are available by clicking on Help icon in the Step 1: Process         AER Device       Permit       A/N       Process       Rule         AER Device       Permit       A/N       Process       Rule         Step 1: Process       Bevice ID       A/N       Process       Rule         Step 2: Throughput       Annual Through 900.0000000 he       Step 3: Criteria Emissions (lbs)         Step 3: Criteria Emissions (lbs)       Pollutant       Ef       Unit       Controlled EF       No         Open       VOC       1.2800000e+1       lbs / head       No       A         Add New       Add New       Add New       Add New       Add New | This reporting screen is for reporting activity data for othe which were not covered in previous reporting screens. Pleas for every associated emission source. Please start with Ste data in the following steps to reset. Combustion emission: under external or internal combustion process categories. 4 reported here; however, it must be substantiated to avoid instructions are available by clicking on Help icon in the to         Step 1: Process         AER Device       Permit Device ID       A/N       Process       Rule ID         Open       ES58       445819       P1       1127       Manufacturing : Handling : Millin         Step 2: Throughput         Open       900.0000000 head       Step 3: Criteria Emissions (lbs)       U         Open       YoC       1.28000000e+1       Ib/s / head       No       AQMD         Add New       Actional Throughput       Step 3: Criteria Emissions (lbs)       U       EF Device IF Find | This reporting screen is for reporting activity data for other processes U<br>which were not covered in previous reporting screens. Please provide s<br>for every associated emission source. Please start with Step 1, edits to<br>data in the following steps to reset. Combustion emissions need to be<br>under external or internal combustion process categories. Combined er<br>reported here; however, it must be substantiated to avoid double report<br>instructions are available by clicking on Help icon in the tool bar.<br>Step 1: Process Option<br>AER Device Permit A/N Process Rule Activity<br>Device ID Device ID A/N Process Rule Activity<br>Option ES58 445819 Pt 1127 Manufacturing : Food and Agricul<br>Handling : Miking Cows<br>Click he<br>Step 2: Throughput<br>Option 900.0000000 head<br>Step 3: Criteria Emissions (lbs) Use Default Emi<br>Option VOC 1.28000000e+0 lbs / head No AQMD default<br>Add New | This reporting screen is for reporting activity data for other processes used in you which were not covered in previous reporting screens. Please provide specific inf for every associated emission source. Please start with Step 1, edits to Step 1 n data in the following steps to reset. Combustion emissions need to be reported under external or internal combustion process categories. Combined emissions care reported here; however, it must be substantiated to avoid double reporting. Deta instructions are available by clicking on Help icon in the tool bar.  Step 1: Process  Optional: Mark 3  AER Device Permit A/N Process Rule Activity Device ID A/N Process Rule Activity Device ID A/N Process Rule Activity Click here to delete Step 2: Throughput  Open 900.0000000 head  Step 3: Criteria Emissions (lbs)  Use Default Emission Factor  VOC 1.28000000e+1 lbs / head No AQMD default Add New |

**Image 11:** Uncheck the check box next to "Use Default". Enter the site-specific emission factor and/or control efficiency. Add detailed information about the development or source of the emission factor and/or control efficiency in the emission factor comment, and select the most appropriate the emission factor data Source for the Process. Click the "Save" button.

| ID           | ID                | A/N                                      | ID                                                   | Rule<br>#                             | Activity                                                                                                    |
|--------------|-------------------|------------------------------------------|------------------------------------------------------|---------------------------------------|----------------------------------------------------------------------------------------------------|
| 558          |                   | 445819                                   | P1                                                   | 1127                                  | Manufacturing : Food and Agricultural : Dairy Farms / Waste<br>Handling : Milking Cows                                          |
|              |                   |                                          | 1                                                    | Annual                                | Throughput                                                                                                    |
|              |                   |                                          |                                                      | 900.000                               | 00000 head                                                                                                    |
| Pollutant    |                   | VOC -                                    | null                                                 |                                       |                                                                                                    |
| Emission Fa  | actor (FF)        | 1.2800                                   | 00000e+1                                             |                                       | * lbs/head                                                                                                    |
|              |                   | 1150                                     | a default                                            | >                                     |                                                                                                    |
|              |                   | Use                                      | e derault                                            | <b>_</b>                              |                                                                                                    |
|              |                   | U Cor                                    | ntrolled EF                                          | value                                 |                                                                                                    |
|              |                   | (ma                                      | rk checkbox                                          | if EF list                            | ed represents EF determined after control)                                                                                      |
| Overall Con  | trol Efficiency   |                                          |                                                      |                                       | 0                                                                                                    |
| Emission Ea  | actor Comment     |                                          |                                                      |                                       |                                                                                                    |
| Chrission re | con comment       |                                          |                                                      |                                       |                                                                                                    |
|              |                   |                                          |                                                      |                                       | h                                                                                                    |
|              |                   | If not a<br>referen<br>with th<br>Proces | using AQM<br>nces in the<br>ne informa<br>ses withou | 1D def<br>Emiss<br>tion.<br>It this i | ault emission factor please provide detailed<br>ion Factor Comment box above or upload file<br>nformation are subject to audit. |
| Emission Fa  | actor Data Source | AQMD                                     | default                                              |                                       | *                                                                                                    |
| Fasterland   |                   | 1.1520                                   | 00000e+4                                             | lbs                                   |                                                                                                    |

You have now completed the reporting for Device ID ES 1, Process ID P1: Milking cows. To add the next process (Heifers), click on the orange "Back to Emission Source Process Reference" button circled in red in Image 10 and continue to the following steps.

## STEPS TO REPORT THE NEXT PROCESS

#### Image 12:

To add the next Process (Heifers), click "Add Process/Material/Fuel" button as shown below. Name the Process (i.e. Heifers) in the box and click the "OK" button next to it.

|       | 113         | Description      | ID                                         | co name                                               | Group                                                         | Category                                                                                                    | Emissions?                                                                                                    | Equipment                                                                                                    | PERP                                                                                                    | Status                                                                                                    |
|-------|-------------|------------------|--------------------------------------------|-------------------------------------------------------|---------------------------------------------------------------|----------------------------------------------------------------------------------------------------|----------------------------------------------------------------------------------------------------|----------------------------------------------------------------------------------------------------|----------------------------------------------------------------------------------------------------|----------------------------------------------------------------------------------------------------|
| 45819 | F86880      |                  |                                            | ES58                                                  | AGOPS<br>Dairy                                                |                                                                                                    | Other<br>Processes                                                                                                    | Y                                                                                                    | Other<br>process<br>equipment                                                                                                    | N                                                                                                    |
| Pr    | ocess ID    | Source Gr        | oup                                        | Process                                               | /Materia                                                      | l/Fuel Nam                                                                                                    | e                                                                                                    | Status                                                                                                    | Operation                                                                                                    | Туре                                                                                                    |
| 1     | P1          | Other Process E  | missions                                   |                                                       | Milking C                                                     | ows                                                                                                    | Wo                                                                                                    | rk in progress                                                                                                    | routine                                                                                                    |                                                                                                    |
|       | 15819<br>Pr | Process ID<br>P1 | Process ID Source Gr<br>P1 Other Process E | Process ID Source Group<br>P1 Other Process Emissions | Process ID Source Group Process<br>P1 Other Process Emissions | F86880     ES58     AGOPS Dairy       Process ID     Source Group     Process/Materia       P1     Other Process Emissions     Milking C | ISB19         F86880         ES58         AGOPS<br>Dairy           Process ID         Source Group         Process/Material/Fuel Nam           P1         Other Process Emissions         Milking Cows | Process ID         Source Group         Process/Material/Fuel Name           P1         Other Process Emissions         Milking Cows         Wo | ISB19     F86880     ES58     AGOPS<br>Dairy     Other<br>Processes     Y       Process ID<br>P1     Source Group<br>Other Process Emissions     Process/Material/Fuel Name<br>Milking Cows     Status<br>Work in progress | ISB19     F86880     ES58     AGOPS<br>Dairy     Other<br>Processes     Y     process<br>equipment       Process ID<br>P1     Source Group<br>Other Process Emissions     Process/Material/Fuel Name<br>Milking Cows     Status<br>Work in progress     Operation<br>routin |

#### **REMINDER:**

To report the VOC, PM, and NH<sub>3</sub> emissions from the <u>300 Heifers</u>, repeat the procedures as illustrated in Image 5 and follow the steps leading to Image 11.

| Process | References |                     |                              |                  |                       |                     |                    |               |                         | ×                |
|---------|------------|---------------------|------------------------------|------------------|-----------------------|---------------------|--------------------|---------------|-------------------------|------------------|
|         |            |                     |                              |                  |                       |                     |                    |               |                         |                  |
| A/N     | Permit No  | Permit<br>Device ID | Permit Device<br>Description | AER<br>Device ID | ES Name               | ES<br>Group<br>Name | Source<br>Category | Emissions?    | Equipment               | ES<br>Status     |
| 445819  | F86880     |                     | AGOPS DAIRY                  | ES1              | Animal waste handling |                     | Other<br>Processes | Y             | Other process equipment | Work in progress |
|         | Proce      | ess ID              | Source Group                 |                  | Process/Material/F    | uel Name            |                    | Status        | Operatio                | n Type           |
| Ope     | n P        | 1                   | Other Process Emission       | กร               | Milking cow           | /S                  |                    | Work in progr | ress routi              | ne               |
| Ope     | en P       | 2                   | Other Process Emission       | ns               | Heifers               |                     |                    | Work in prog  | ress routi              | no               |

#### **EXAMPLE 2:**

Last year, a poultry farm facility raised 5,000 chicken on 100 tons of feed. The manure is sent out of the basin. This poultry does not have any lanes that are flushed with water to a pond.

**Image 14:** Since this poultry farm does not possess an operating permit, the user must add this emission source by clicking on the link "Add New Emission Source" on the Emission Source page. Once you have followed the procedure illustrated in Images 1-5 you will see the below Emission Source (ES) page. Click on the blue "Open" link in the "Step 1: Process" header.

| Facility ID: 999001                                                                                                    |                                                                                                    | ocess Reference                                                                                                    |                                                                                                    |                                                                                                   |                                                                                         |                                                                      |
|----------------------------------------------------------------------------------------------------|----------------------------------------------------------------------------------------------------|----------------------------------------------------------------------------------------------------|----------------------------------------------------------------------------------------------------|---------------------------------------------------------------------------------------------------|-----------------------------------------------------------------------------------------|----------------------------------------------------------------------|
| 1. Facility Information                                                                                                    | Other Processes                                                                                                    |                                                                                                    |                                                                                                    |                                                                                                   |                                                                                         |                                                                      |
| 2. Status Update<br>3. Combustion Fuels<br>4. Emission Sources (ES)<br>5. Report Process/Emissions<br>Combustion<br>External Combustion<br>Internal Combustion<br>Use of organics | This reporting screen is for<br>which were not covered in<br>for every associated emiss<br>data in the following step<br>under external or internal<br>reported here; however, it<br>instructions are available | r reporting activity da<br>previous reporting sc<br>ion source. Please st<br>to reset. Combustic<br>combustion process of<br>must be substantiate<br>by clicking on Help ice | ata for other<br>creens. Plea<br>art with Ste<br>on emissions<br>categories. (<br>ed to avoid o<br>on in the too | processes use provide s<br>p 1, edits to<br>need to be<br>Combined en<br>double report<br>ol bar. | used in you<br>pecific info<br>o Step 1 m<br>reported s<br>missions can<br>rting. Detai | r facility<br>ormation<br>ay cause<br>eparately<br>n also be<br>iled |
| Spray Coating/Spray<br>Booth                                                                                                    | Step 1: Process                                                                                                    |                                                                                                    |                                                                                                    | Optio                                                                                             | onal: Mark as                                                                           | Completed                                                            |
| Other Use of Organics                                                                                                    | AER Device ID                                                                                                    | Permit Device ID                                                                                                    | A/N                                                                                                    | Process ID                                                                                        | Rule #                                                                                  | Activity                                                             |
| Storage Tanks                                                                                                    | Open ES59                                                                                                    |                                                                                                    |                                                                                                    | P1                                                                                                |                                                                                         |                                                                      |
| Other Processes<br>Process Upset<br>6. Additional Toxic<br>Substances Production and<br>Usage                                                                                     | Step 2: Throughput                                                                                                    | Annual                                                                                                    | Throughput                                                                                                    |                                                                                                   |                                                                                         |                                                                      |
| 7. Perform Data Validation                                                                                                    | Qpen                                                                                                    |                                                                                                    |                                                                                                    |                                                                                                   |                                                                                         |                                                                      |
| 8. Review Summaries<br>9. Print Facility Report                                                                                                    | Step 3: Criteria Emissions (                                                                                                    | (lbs)                                                                                                    | U                                                                                                    | se <u>Default Em</u>                                                                              | ission Factors                                                                          | if available.                                                        |
| 10. Report Submission                                                                                                    | Pollutant EF Unit                                                                                                    | Controlled EF                                                                                                    | EF Data Sou                                                                                                    | urce O                                                                                            | verall CE                                                                               | Emissions                                                            |
|                                                                                                    | Add New                                                                                                    |                                                                                                    |                                                                                                    |                                                                                                   |                                                                                         |                                                                      |
|                                                                                                    | Step 4: Toxic (TAC/ODC) En                                                                                                    | nissions (lbs)                                                                                                    |                                                                                                    |                                                                                                   |                                                                                         |                                                                      |
|                                                                                                    | TAC/ODC Group CAS                                                                                                    | # EF Unit Controlle                                                                                                    | ed EF EF I                                                                                                    | Data Source                                                                                       | Overall CE                                                                              | Emissions                                                            |
|                                                                                                    | Add New                                                                                                    |                                                                                                    |                                                                                                    |                                                                                                   |                                                                                         |                                                                      |

**Image 15:** Fill in the information for Chicken Manure as shown in the following image. Click the "Save" button.

|                 | SAICG ID |          | ID            | #       | Activity                                                                   |
|-----------------|----------|----------|---------------|---------|----------------------------------------------------------------------------|
| 59              |          |          | P1            | 1127    | Manufacturing : Food and Agricultural : Poultry<br>Farms : Manure Handling |
| AER Device ID   |          | ES59     | AER Devic     | e Name  | Chicken Manure                                                             |
| NON-PERMITTE    | D        |          | Permit Dev    | vice ID |                                                                            |
| Process ID      |          | P1       | Process Na    | ame     | Chicken Manure                                                             |
| Process Comme   | nt       | Waste    | Handling      |         |                                                                            |
| Activity Code * | Sector   | :        |               |         |                                                                            |
|                 | Manut    | facturin | g             |         | ~                                                                          |
|                 | Indust   | ry:      |               |         |                                                                            |
|                 | Food     | and Agr  | icultural     |         | ~                                                                          |
|                 | Operat   | ion:     |               |         |                                                                            |
|                 | Poultr   | y Farms  | 5             |         | ~                                                                          |
|                 | Proces   | s:       |               |         |                                                                            |
|                 | Manu     | re Hand  | lling         |         | ~                                                                          |
| Rule #          | 1127     |          | • * <u>Ac</u> | ld Rule |                                                                            |

**Image 16:** After saving, you will see the below pop-up that states Default TAC and Criteria emission factors have been assigned and will be automatically populated. Click "Ok" to continue. If you would like to change the default emission factors after they have been automatically populated you can follow the steps under **Image 18**.

| Facility ID: 999001                                                                                                    |                                                         |                                                                                                    |                                                                                                    |                                                                                                    |                                                                             |                                                                                                    |                                                                                                    |                                                                                      |                                                        |  |  |
|----------------------------------------------------------------------------------------------------|---------------------------------------------------------|----------------------------------------------------------------------------------------------------|----------------------------------------------------------------------------------------------------|----------------------------------------------------------------------------------------------------|-----------------------------------------------------------------------------|----------------------------------------------------------------------------------------------------|----------------------------------------------------------------------------------------------------|--------------------------------------------------------------------------------------|--------------------------------------------------------|--|--|
| 1. Facility Information                                                                                                    | Othe                                                    | er Processe                                                                                                    | es.                                                                                                    |                                                                                                    |                                                                             |                                                                                                    |                                                                                                    |                                                                                      |                                                        |  |  |
| 2. Status Update<br>3. Combustion Fuels<br>4. Emission Sources (ES)<br>5. Report Process/Emissions<br>Combustion<br>External Combustion<br>Internal Combustion<br>Use of organics                                                                    | This<br>whice<br>for e<br>data<br>unde<br>repo<br>instr | reporting scre<br>ch were not co<br>every associate<br>a in the follow<br>er external or<br>ported here; how<br>ructions are av                                                                 | een is for rep<br>vered in pre<br>ed emission s<br>ing steps to<br>internal com<br>wever, it mu<br>vailable by cl | orting acti<br>vious repor<br>cource. Ple<br>reset. Con<br>bustion pro<br>st be subst<br>icking on H | vity da<br>rting so<br>ase sta<br>nbustio<br>ocess o<br>antiate<br>lelp ico | ata for other<br>creens. Pleas<br>art with Step<br>on emissions<br>categories. C<br>ed to avoid c<br>on in the too | processes use<br>se provide spe<br>p 1, edits to S<br>need to be re<br>combined emis<br>louble reportir<br>of bar. | d in your f<br>cific inforn<br>tep 1 may<br>ported sep<br>sions can a<br>ng. Detaile | acility<br>nation<br>cause<br>varately<br>Ilso be<br>d |  |  |
| Booth                                                                                                    | Step Created Default Emissions X Optional: Mark a       |                                                                                                    |                                                                                                    |                                                                                                    |                                                                             |                                                                                                    |                                                                                                    |                                                                                      |                                                        |  |  |
| Booth<br>Other Use of Organics<br>Storage Tanks<br>Fugitive Components<br>Other Processos<br>Process Upset<br>, Additional Toxic<br>ubstances Production and<br>Isage<br>, Perform Data Validation<br>J. Review Summaries<br>, Print Facility Report | Open<br>Step<br>Open                                    | Default TAC and Criteria emission factors have<br>been assigned. To enter non-default emission<br>factors, uncheck "Use Default" check-box and<br>enter your specific emission factors.      OK |                                                                                                    |                                                                                                    |                                                                             |                                                                                                    |                                                                                                    |                                                                                      | scc<br>ns :<br>is process.                             |  |  |
| 10. Report Submission                                                                                                    | Step 3                                                  | 3: Criteria Em                                                                                                    | issions (lbs)                                                                                                    |                                                                                                    |                                                                             | Us                                                                                                    | e <u>Default Emissi</u>                                                                                            | on Factors if                                                                        | available.                                             |  |  |
|                                                                                                    |                                                         | Pollutant<br>VOC<br>PM                                                                                                    | EF<br>2,56000000e-<br>3,08000000e-                                                                                | Unit (<br>2 lbs /<br>2 lbs /                                                                         | Controlle<br>No<br>No                                                       | AQMD                                                                                                    | Data Source (<br>default<br>default                                                                                | Overall CE                                                                           | Emissions                                              |  |  |
|                                                                                                    | Add<br>Step 4                                           | 4 New<br>4: Toxic (TAC/<br>TAC/ODC Group                                                                                                    | ODC) Emissi<br>CAS #                                                                                              | EF                                                                                                   | Unit                                                                        | Controlled EF                                                                                                    | EF Data Source                                                                                                    | Overall CE                                                                           | Emissions                                              |  |  |
|                                                                                                    |                                                         | AITHURID                                                                                                    | 1004411                                                                                                    | ·                                                                                                    |                                                                             | INO .                                                                                                    | AUMU GEIALA                                                                                                    |                                                                                      |                                                        |  |  |

**Image 17:** Click the "Open" link under "Step 2: Throughput" to add the throughput values for this process.

| Facility ID: 999001                                                                                                    | « Ba                                                   | ck to Emissio                                                                                             | n Source Proc                                                                                                    | ess              | Reference                                                                                 |                                                |                                                         |                                                                                                    |                                                                                                  |                                                                                           |                                                            |
|----------------------------------------------------------------------------------------------------|--------------------------------------------------------|----------------------------------------------------------------------------------------------------|----------------------------------------------------------------------------------------------------|------------------|-------------------------------------------------------------------------------------------|------------------------------------------------|---------------------------------------------------------|----------------------------------------------------------------------------------------------------|--------------------------------------------------------------------------------------------------|-------------------------------------------------------------------------------------------|------------------------------------------------------------|
| 1. Facility Information                                                                                                    | Othe                                                   | er Proces                                                                                                 | ses                                                                                                    |                  |                                                                                           |                                                |                                                         |                                                                                                    |                                                                                                  |                                                                                           |                                                            |
| 2. Status Update 3. Combustion Fuels 4. Emission Sources (ES) 5. Report Process/Emissions Combustion External Combustion Internal Combustion Use of organics | This<br>whic<br>for e<br>data<br>unde<br>repo<br>instr | reporting so<br>h were not<br>very associa<br>in the follo<br>r external o<br>rted here; h<br>uctions are | creen is for r<br>covered in p<br>ated emissio<br>owing steps<br>or internal co<br>nowever, it n<br>available by | to<br>oml<br>nus | orting act<br>rious repo<br>purce. Pla<br>reset. Co<br>bustion p<br>t be subs<br>cking on | tivity<br>ease<br>mbu<br>roce<br>tanti<br>Help | dat<br>g scr<br>star<br>stior<br>ss ca<br>iateo<br>icor | a for other<br>eens. Pleas<br>rt with Step<br>n emissions<br>ategories. C<br>d to avoid d<br>n in the too | processes u<br>e provide s<br>o 1, edits to<br>need to be<br>ombined en<br>ouble repor<br>l bar. | ised in your<br>pecific infor<br>Step 1 ma<br>reported se<br>nissions can<br>ting. Detail | facility<br>mation<br>y cause<br>parately<br>also be<br>ed |
| Spray Coating/Spray<br>Booth                                                                                                    | Step 1                                                 | : Process                                                                                                 |                                                                                                    |                  |                                                                                           |                                                |                                                         |                                                                                                    | Optio                                                                                            | nal: Mark as                                                                              | Completed                                                  |
| Other Use of Organics<br>Storage Tanks                                                                                                    |                                                        | AER Device                                                                                                | Permit Device<br>ID                                                                                              | A/N              | Process<br>ID                                                                             | Rule<br>#                                      |                                                         |                                                                                                    | Activi                                                                                           | ty                                                                                        |                                                            |
| Other Processes                                                                                                    | Open                                                   | ES59                                                                                                    |                                                                                                    |                  | P1                                                                                        | 1127                                           | Man<br>Man                                              | ufacturing : Fo<br>ure Handling                                                                           | od and Agricult                                                                                  | ural : Poultry F                                                                          | arms :                                                     |
| 6. Additional Toxic<br>Substances Production and<br>Usage<br>7. Perform Data Validation                                                                      | Step 2                                                 | : Throughp                                                                                                | out                                                                                                    |                  |                                                                                           | Anr                                            | nual T                                                  | hroughput                                                                                                 |                                                                                                  |                                                                                           |                                                            |
| 8. Review Summaries<br>9. Print Facility Report                                                                                                    | <u>Open</u>                                            |                                                                                                    |                                                                                                    |                  |                                                                                           |                                                |                                                         |                                                                                                    |                                                                                                  |                                                                                           |                                                            |
| 10. Report Submission                                                                                                    | Step 3                                                 | : Criteria E                                                                                              | missions (lb                                                                                                    | os)              |                                                                                           |                                                |                                                         | Us                                                                                                    | e <u>Default Emi</u>                                                                             | ssion Factors                                                                             | if available.                                              |
|                                                                                                    |                                                        | Pollutant                                                                                                 | EF                                                                                                    |                  | Unit                                                                                      | Cont                                           | rolled                                                  | EF EF D                                                                                                   | ata Source                                                                                       | Overall CE                                                                                | Emissions                                                  |
|                                                                                                    | <u>Open</u>                                            | VOC<br>PM                                                                                                 | 2.5600000                                                                                                    | 0e-2<br>0e-2     | lbs /<br>lbs /                                                                            |                                                | No<br>No                                                | AQMD a<br>AQMD a                                                                                          | lefault<br>lefault                                                                               |                                                                                           |                                                            |
|                                                                                                    | Add<br>Step 4                                          | New                                                                                                    | C/ODC) Emis                                                                                                    | ssic             | ens (lbs)<br>EF                                                                           | Ur                                             | nit                                                     | Controlled EF                                                                                             | EF Data Sour                                                                                     | rce Overall (                                                                             | E Emissions                                                |
|                                                                                                    | Open<br>Add                                            | Ammonia<br>New                                                                                            | 7664417                                                                                                    | 1                |                                                                                           | 1 lbs                                          | 1                                                       | No                                                                                                    | AQMD default                                                                                     |                                                                                           |                                                            |

Image 17: Add the throughput section as shown below. Click the "Save" button.

| AER Device<br>ID | Permit Device<br>ID             | A/N       | Process<br>ID | Rule<br># | A                                                                        | Activity |   |  |  |  |  |
|------------------|---------------------------------|-----------|---------------|-----------|--------------------------------------------------------------------------|----------|---|--|--|--|--|
| ES59             |                                 |           | P1            | 1127      | Manufacturing : Food and Agricultural : Poultry Farms : Manu<br>Handling |          |   |  |  |  |  |
|                  |                                 |           | 4             | Annual T  | hroughput                                                                |          |   |  |  |  |  |
| Annual Thro      | Annual Throughput 5,000.0000000 |           |               |           | * head                                                                   | ~        | * |  |  |  |  |
| Throughput       | Туре Е                          | xisting   | × *           |           |                                                                          |          |   |  |  |  |  |
| Throughput       | Comment Fi                      | ng report |               |           |                                                                          |          |   |  |  |  |  |

**Image 18:** After saving, the program returns to Image 5 (the Emission Source ID ES59, Process P1 page). As you see below, since the default Criteria Pollutant and TAC emission factors (EF) were automatically added; the tool automatically calculates the Emissions for VOC, PM and Ammonia.

| Facility ID: 999001                                                                                                    | « Ba                                                   | ck to Emissior                                                                                            | n Source Pro                                                                                            | cess                                         | Referen                                                                     | ce                                                         |                                                                             |                                                                          |                                                                                                    |                                                                                    |                                                                            |
|----------------------------------------------------------------------------------------------------|--------------------------------------------------------|----------------------------------------------------------------------------------------------------|----------------------------------------------------------------------------------------------------|----------------------------------------------|-----------------------------------------------------------------------------|------------------------------------------------------------|-----------------------------------------------------------------------------|--------------------------------------------------------------------------|----------------------------------------------------------------------------------------------------|------------------------------------------------------------------------------------|----------------------------------------------------------------------------|
| 1. Facility Information                                                                                                    | Othe                                                   | er Proces                                                                                                 | ses                                                                                                    |                                              |                                                                             |                                                            |                                                                             |                                                                          |                                                                                                    |                                                                                    |                                                                            |
| 2. Status Update<br>3. Combustion Fuels<br>4. Emission Sources (ES)<br>5. Report Process/Emissions<br>Combustion<br>External Combustion<br>Internal Combustion<br>Use of organics | This<br>whic<br>for e<br>data<br>unde<br>repo<br>instr | reporting so<br>h were not<br>very associa<br>in the follo<br>r external o<br>rted here; h<br>uctions are | reen is for<br>covered in<br>ited emission<br>wing steps<br>in internal of<br>owever, it<br>available b | rep<br>pre<br>to<br>to<br>com<br>mu:<br>y cl | orting a<br>vious re<br>ource.<br>reset.<br>bustion<br>st be su<br>icking c | Please<br>Please<br>Combus<br>proces<br>bstanti<br>on Help | data for<br>screen<br>start v<br>stion en<br>ss categ<br>ated to<br>icon in | or othe<br>ns. Plea<br>vith Ste<br>mission<br>gories.<br>avoid<br>the to | r processes<br>ase provide s<br>ep 1, edits t<br>s need to be<br>Combined e<br>double repo<br>ol bar. | used in you<br>pecific inf<br>o Step 1 n<br>reported<br>missions ca<br>rting. Deta | ur facility<br>formation<br>nay cause<br>separately<br>an also be<br>ailed |
| Spray Coating/Spray<br>Booth                                                                                                    | Step 1                                                 | : Process                                                                                                 |                                                                                                    |                                              |                                                                             |                                                            |                                                                             |                                                                          | Opti                                                                                                  | onal: Mark a                                                                       | s Completed                                                                |
| Other Use of Organics<br>Storage Tanks                                                                                                    |                                                        | AER Device I                                                                                              | Permit Device<br>ID                                                                                     | A/N                                          | Process<br>ID                                                               | Rule<br>#                                                  |                                                                             |                                                                          | Activ                                                                                                 | ity                                                                                |                                                                            |
| Other Processes                                                                                                    | <u>Open</u>                                            | ES59                                                                                                    |                                                                                                    |                                              | P1                                                                          | 1127                                                       | Manufac<br>Manure                                                           | turing : F<br>Handling                                                   | ood and Agricu                                                                                        | tural : Poultry                                                                    | / Farms :                                                                  |
| 6. Additional Toxic<br>Substances Production and<br>Usage                                                                                                    | Step 2                                                 | 2: Throughp                                                                                               | ut                                                                                                    |                                              |                                                                             |                                                            |                                                                             |                                                                          |                                                                                                    | ere to <u>deleti</u>                                                               | e this process.                                                            |
| 7. Perform Data Validation                                                                                                    |                                                        |                                                                                                    |                                                                                                    |                                              |                                                                             | Ann                                                        | ual Thro                                                                    | ughput                                                                   |                                                                                                    |                                                                                    |                                                                            |
| 8. Review Summaries<br>9. Print Facility Report                                                                                                    | <u>Open</u>                                            |                                                                                                    |                                                                                                    |                                              |                                                                             | 5,00                                                       | 0.000000                                                                    | 00 head                                                                  |                                                                                                    |                                                                                    |                                                                            |
| 10. Report Submission                                                                                                    | Step 3                                                 | 8: Criteria E                                                                                             | missions (l                                                                                             | bs)                                          |                                                                             |                                                            |                                                                             | ι                                                                        | lse <u>Default En</u>                                                                                 | ission Facto                                                                       | rs if available.                                                           |
|                                                                                                    |                                                        | Pollutant                                                                                                 | EF                                                                                                    |                                              | Unit                                                                        | Contr                                                      | rolled EF                                                                   | EF Da                                                                    | ata Source C                                                                                          | verall CE                                                                          | Emissions                                                                  |
|                                                                                                    | Open                                                   | VOC                                                                                                    | 2.56000000e-                                                                                            | 2 lb                                         | s / head                                                                    |                                                            | No                                                                          | AQMD                                                                     | default                                                                                               |                                                                                    | 1.28000000e+2                                                              |
|                                                                                                    | <u>Open</u>                                            | PM                                                                                                    | 3.0800000e-                                                                                             | 2 lb                                         | s / head                                                                    |                                                            | No                                                                          | AQMD                                                                     | default                                                                                               |                                                                                    | 1.5400000e+2                                                               |
|                                                                                                    | Add                                                    | New                                                                                                    |                                                                                                    |                                              |                                                                             |                                                            |                                                                             |                                                                          |                                                                                                    |                                                                                    |                                                                            |
|                                                                                                    | Step 4                                                 | I: Toxic (TAC                                                                                             | C/ODC) Em                                                                                               | issi                                         | ons (lbs                                                                    | )                                                          |                                                                             |                                                                          |                                                                                                    |                                                                                    |                                                                            |
|                                                                                                    |                                                        | TAC/ODC Group                                                                                             | CAS #                                                                                                   |                                              | EF                                                                          | Unit                                                       | Cont                                                                        | rolled EF                                                                | EF Data Source                                                                                        | e Overall CE                                                                       | Emissions                                                                  |
|                                                                                                    | Open                                                   | Ammonia                                                                                                   | 7664417 1                                                                                               | .920                                         | 00000e-1                                                                    | lbs / hea                                                  | ad                                                                          | No                                                                       | AQMD default                                                                                          |                                                                                    | 9.6000000e+2                                                               |
|                                                                                                    | Add                                                    | New                                                                                                    |                                                                                                    |                                              |                                                                             |                                                            |                                                                             |                                                                          |                                                                                                    |                                                                                    |                                                                            |

**Image 19:** If you are eligible for abbreviated reporting under CTR, not using default emission factors will prevent you from submitting an abbreviated report. In other words, only default emission factors are allowed for abbreviated reporting. If you would like to use a facility specific emission factor in place of the the default emission factor that was automatically added by the tool click on the "Open" link next to the pollutant you want to edit. Through the pollutant (in this example is VOC) pop-up, uncheck the Use default checkbox. You can then replace the Emission Factor (EF) and add a control efficiency value by clicking the "Controlled EF value" check box

and entering the correct value in the field provided. Choose from the Emission Factor Data Source drop-down menu the option that best describes the origins of your emission factor. Click on the orange "Save" button. These steps can also be used to add or edit toxic emissions in "Step 4: Toxic (TAC/ODC) Emissions (lbs)".

| ER Device   | Permit Device     | A/N                       | Process                 | Rule                         | Activity                                                | SC |
|-------------|-------------------|---------------------------|-------------------------|------------------------------|---------------------------------------------------------|----|
| 10          | 15                |                           | 10                      | 1127                         | Manufacturing : Food and Agricultural : Poultry Farms : |    |
| 559         |                   |                           | 71                      | Annual                       | Manure Handling                                         |    |
|             |                   |                           |                         | Annuai                       | inoughput                                               |    |
| Pollutant   |                   | VOC -                     | null                    |                              |                                                         |    |
| Emission Fa | actor (EF)        | 2,560                     | 000000e-2               | 2                            | * lbs/                                                  |    |
|             | (                 | Us                        | se default              | )                            |                                                         |    |
|             |                   |                           | ontrolled E             | F value                      |                                                         |    |
|             |                   | (m                        | ark checkbo             | x if EF lis                  | ted represents EF determined after control)             |    |
| Overall Con | trol Efficiency   |                           |                         |                              | 0                                                       |    |
| Emission Es | actor Comment     |                           |                         |                              |                                                         |    |
| Emission re | conment           |                           |                         |                              |                                                         |    |
|             |                   | TEast                     | using AO                | MD da                        | //                                                      |    |
|             |                   | refere<br>with t<br>Proce | he inform<br>sses witho | e Emis<br>ation.<br>out this | information are subject to audit.                       |    |
| Emission Fa | actor Data Source | AQM                       | D default               |                              | ~ *                                                     |    |
| Emissions   |                   | lbs                       |                         |                              |                                                         |    |
|             |                   |                           |                         |                              |                                                         |    |

**Image 20:** To add additional criteria pollutants or Toxics, click the orange "Add New" button found at the bottom of section "Step 3: Criteria Emissions" or "Step 4: Toxics" depending on which type of pollutant you would like to add. You may add the pollutant type from the drop-down menu, add the "Emission Factor (EF)", "Overall Control Efficiency" and "Emission Factor Comment" in the empty fields. Choose the correct "Emission Factor Data Source" from the drop-down menu and click the orange "Save" button.

| Open Crite       | eria Emission       | Infor                                 | mation - (                                                   | Other F                                 | Processes X                                                                                                    |
|------------------|---------------------|---------------------------------------|--------------------------------------------------------------|-----------------------------------------|----------------------------------------------------------------------------------------------------|
| AER Device<br>ID | Permit Device<br>ID | A/N                                   | Process<br>ID                                                | Rule<br>#                               | Activity                                                                                                    |
| ES59             |                     |                                       | P1                                                           | 1127                                    | Manufacturing : Food and Agricultural : Poultry Farms : Manure Handling                                                       |
|                  |                     |                                       | A                                                            | Innual T                                | hroughput                                                                                                    |
|                  |                     |                                       | 5                                                            | ,000.000                                | 00000 head                                                                                                    |
| Pollutant        | (                   |                                       | ∽ *                                                          |                                         |                                                                                                    |
| Emission Fac     | ctor (EF)           |                                       |                                                              |                                         | * Ibs/head                                                                                                    |
|                  |                     | Cor<br>(ma                            | ntrolled EF<br>rk checkbox                                   | value<br>if EF liste                    | d represents EF determined after control)                                                                                     |
| Overall Cont     | rol Efficiency      |                                       |                                                              |                                         | 0                                                                                                    |
| Emission Fac     | ctor Comment        |                                       |                                                              |                                         | 6                                                                                                    |
|                  | 1                   | If not preferer<br>with the<br>Proces | using <b>AQM</b><br>nces in the<br>ne informat<br>ses withou | ID defa<br>Emissi<br>tion.<br>t this in | ult emission factor please provide detailed<br>on Factor Comment box above or upload file<br>nformation are subject to audit. |
| Emission Fac     | ctor Data Source    |                                       |                                                              |                                         | ✓ *                                                                                                    |
| Emissions        | 1                   | lbs                                   |                                                              |                                         |                                                                                                    |
|                  |                     |                                       |                                                              |                                         | Save Cancel                                                                                                    |

**Image 21:** You have completed the Process page for Chicken Manure Handling. To add emissions for chicken feed click on the orange "Back to Emission Source Process Reference" to continue to the next image.

| * B                                             | ack to Emission                                                                                                    | n Source Pro                                                                                                    | cess                                                                                                    | Referen                                                                                                    | ce                                                                             |                                                                                                    |                                                                                                    |                                                                                                    |                                                                                                    |
|-------------------------------------------------|----------------------------------------------------------------------------------------------------|----------------------------------------------------------------------------------------------------|----------------------------------------------------------------------------------------------------|----------------------------------------------------------------------------------------------------|--------------------------------------------------------------------------------|----------------------------------------------------------------------------------------------------|----------------------------------------------------------------------------------------------------|----------------------------------------------------------------------------------------------------|----------------------------------------------------------------------------------------------------|
| Oth                                             | er Proces                                                                                                    | ses                                                                                                    |                                                                                                    |                                                                                                    |                                                                                |                                                                                                    |                                                                                                    |                                                                                                    |                                                                                                    |
| This<br>whi<br>for<br>dat<br>und<br>rep<br>inst | s reporting so<br>ch were not<br>every associa<br>a in the follo<br>er external o<br>orted here; h<br>ructions are                                       | covered in<br>ated emission<br>owing steps<br>or internal of<br>owever, it<br>available b                                                                                                    | repo<br>prev<br>on so<br>to<br>comi<br>mus<br>y cli                                                                                                    | orting a<br>vious rep<br>ource. F<br>reset. (<br>oustion<br>t be sub<br>cking of                                                                                                    | ctivity o<br>porting<br>Please s<br>Combust<br>process<br>ostantia<br>n Help i | data for othe<br>screens. Plea<br>tart with Ste<br>ion emission<br>categories.<br>ted to avoid<br>con in the to                                                                                                    | r processes<br>use provide<br>p 1, edits<br>s need to b<br>Combined e<br>double repo<br>ol bar.                                                                                                    | used in you<br>specific inf<br>to Step 1 n<br>e reported<br>missions ca<br>prting. Deta                                                                                                    | ur facility<br>ormation<br>nay cause<br>separately<br>un also be<br>uiled                                                                                                    |
| Step                                            | 1: Process                                                                                                    |                                                                                                    |                                                                                                    |                                                                                                    |                                                                                |                                                                                                    | Opt                                                                                                    | ional: Mark a                                                                                                    | s Completed                                                                                                    |
|                                                 | AER Device I<br>ID                                                                                                    | Permit Device<br>ID                                                                                                    | A/N                                                                                                    | Process<br>ID                                                                                                    | Rule<br>#                                                                      |                                                                                                    | Acti                                                                                                    | vity                                                                                                    |                                                                                                    |
| Open                                            | ES59                                                                                                    |                                                                                                    |                                                                                                    | P1                                                                                                    | 1127                                                                           | Aanufacturing : F<br>Aanure Handling                                                                                                    | ood and Agricu                                                                                                    | ltural : Poultry                                                                                                    | / Farms :                                                                                                    |
| Step<br>Open<br>Step                            | Step 2: Throughput           Annual Throughput           Open         5,000.0000000 head           Step 3: Criteria Emissions (lbs)         Use Duiteria |                                                                                                    |                                                                                                    |                                                                                                    |                                                                                |                                                                                                    |                                                                                                    |                                                                                                    | if available.                                                                                                    |
|                                                 | Pollutant                                                                                                    | EF                                                                                                    |                                                                                                    | Unit                                                                                                    | Contro                                                                         | lled EF EF Da                                                                                                    | ata Source                                                                                                    | Overall CE                                                                                                    | Emissions                                                                                                    |
| Open                                            | VOC                                                                                                    | 2.56000000e-                                                                                                    | 2 lbs                                                                                                    | / head                                                                                                    | N                                                                              | o AOMD                                                                                                    | default                                                                                                    |                                                                                                    | 1.2800000e+2                                                                                                    |
| Open                                            | 100                                                                                                    |                                                                                                    |                                                                                                    |                                                                                                    |                                                                                |                                                                                                    | Gereicite                                                                                                    |                                                                                                    | TILOUGUUUUU L                                                                                                    |
| Open<br>Open                                    | PM<br>d New                                                                                                    | 3.08000000e-                                                                                                    | 2 lbs                                                                                                    | / head                                                                                                    | N                                                                              | o AQMD                                                                                                    | default                                                                                                    |                                                                                                    | 1.54000000e+2                                                                                                    |
| Open<br>Ad<br>Step                              | PM<br>d New<br>4: Toxic (TAC                                                                                                    | 3.08000000e-:<br>C/ODC) Emi                                                                                                    | 2 lbs                                                                                                    | / head                                                                                                    | N                                                                              | o AQMD                                                                                                    | default                                                                                                    |                                                                                                    | 1.54000000e+2                                                                                                    |
| Open<br>Open<br>Ad                              | PM<br>d New<br>4: Toxic (TAC                                                                                                    | 3.08000000e-3<br>C/ODC) Emi<br>o CAS #                                                                                                    | 2 lbs<br>issio                                                                                                    | / head                                                                                                    | Unit                                                                           | o AQMD                                                                                                    | EF Data Sour                                                                                                    | e Overall CE                                                                                                    | 1.5400000e+2<br>Emissions                                                                                                    |
|                                                 | Copen<br>Step                                                                                                    | Back to Emission     Other Proces     This reporting sc     which were not     for every associa     data in the folic     under external c     reported here; h     instructions are     Step 1: Process     AER Device     ID     Qpen     E559     Step 2: Throughp     Qpen     Step 3: Criteria E     Pollutant     Qoen     YOC | Back to Emission Source Pro Other Processes This reporting screen is for which were not covered in for every associated emissi data in the following steps under external or internal or reported here; however, it instructions are available b Step 1: Process      AER Device Permit Device ID Open E559  Step 2: Throughput  Open Step 3: Criteria Emissions (I Pollutant EF Open VOC 2.5600000e- | Back to Emission Source Process     Other Processes     This reporting screen is for republic were not covered in prewfor every associated emission sudata in the following steps to under external or internal combiner external or internal combiner external combiner external or internal combiner external combiner extern |                                                                                | Back to Emission Source Process Reference  Other Processes  This reporting screen is for reporting activity of which were not covered in previous reporting : for every associated emission source. Please is data in the following steps to reset. Combust under external or internal combustion process reported here; however, it must be substantiat instructions are available by clicking on Help is  Step 1: Process  AER Device Permit Device A/N Process Rule ID ID # Open E559 P1 1127 M  Step 2: Throughput  Annua Open 5,000.  Step 3: Criteria Emissions (Ibs)  Pollutant EF Unit Control Open VOC 2,5600000e-2 Ubs / head N | Back to Emission Source Process Reference  Other Processes  This reporting screen is for reporting activity data for other which were not covered in previous reporting screens. Pleas for every associated emission source. Please start with Ste data in the following steps to reset. Combustion emission under external or internal combustion process categories. reported here; however, it must be substantiated to avoid instructions are available by clicking on Help icon in the to  Step 1: Process  AER Device Permit Device A/N Process Rule Device Permit Device A/N Process  Step 2: Throughput  Copen E559  Annual Throughput  Step 3: Criteria Emissions (lbs)  Device Pollutant EF Unit Controlled EF EF Data | Back to Emission Source Process Reference  Other Processes  This reporting screen is for reporting activity data for other processes which were not covered in previous reporting screens. Please provide for every associated emission source. Please start with Step 1, edits data in the following steps to reset. Combustion emissions need to be under external or internal combustion process categories. Combined e reported here; however, it must be substantiated to avoid double repor instructions are available by clicking on Help icon in the tool bar.  Step 1: Process Opti <u>AER Device Permit Device A/N Process Rule Activity     (Deen E559 Pl 1 P1 1127 Manufacturing : Food and Agricu     Click F  Step 2: Throughput      <u>Annual Throughput     5,000.00000000 head  Step 3: Criteria Emissions (lbs)      Use Default EF     Unit Controlled EF EF Data Source (                                    </u></u> | Back to Emission Source Process Reference  Other Processes  This reporting screen is for reporting activity data for other processes used in you which were not covered in previous reporting screens. Please provide specific inf for every associated emission source. Please start with Step 1, edits to Step 1 n data in the following steps to reset. Combustion emissions need to be reported under external or internal combustion process categories. Combined emissions ca reported here; however, it must be substantiated to avoid double reporting. Deta instructions are available by clicking on Help icon in the tool bar.  Step 1: Process  Optional: Mark a  AER Device Permit Device A/N Process Rule Activity  Copen E559  Pi 1127 Manufacturing : Food and Agricultural : Poultry Manure Handling  Click here to delete  Step 2: Throughput  Annual Throughput Open 5,000.0000000 head  Step 3: Criteria Emissions (lbs)  Use Default Emission Factor  Optional: EF Unit Controlled EF EF Data Source Overall CE  Optional: Mark a  ADD down default |

## STEPS TO REPORT THE NEXT PROCESS FOR PM EMISSIONS FROM FEEDS.

**Image 22:** The below image is the Process Reference for the Chicken Manure Emission Source you added in Example 2 above. Click the orange "Add Process/Material/Fuel" button, name the process Chicken Feed, and click OK button next to it.

| A/N         | Permit<br>No      | Permit<br>Device | Permit Device<br>Description | AER<br>Device  | ES Name  | ES<br>Group       | Source<br>Category | Emissions?         | Equipment      | PERP                          | ES<br>Status |
|-------------|-------------------|------------------|------------------------------|----------------|----------|-------------------|--------------------|--------------------|----------------|-------------------------------|--------------|
| <u>Open</u> |                   | 10               |                              | 10             | ES59     | Chicken<br>Manure |                    | Other<br>Processes | Y              | Other<br>process<br>equipment | N            |
|             | Pr                | ocess ID         | Source G                     | roup           | Process  | ;/Materia         | l/Fuel Nam         | e                  | Status         | Operation                     | Туре         |
|             | Open              | P1               | Other Process I              | Chicken Manure |          |                   |                    | rk in progress     | routin         | e                             |              |
| Ad          | open<br>d Process | P1<br>/Materia   | Other Process I              | Emissions      | kan Fead | Chicken M         |                    | Wo                 | rk in progress | routin                        |              |

**Image 24:** After clicking OK, Process ID P2 is added for chicken feed operation as shown below. Click on "Open" next to Process ID P2 to start entering the information for that process.

| A/N  | Permit<br>No | Permit<br>Device<br>ID | Permit Device<br>Description | AER<br>Device<br>ID | ES Name      | ES<br>Group<br>Name | Source<br>Category | Emissions?         | Equipment        | PERP                          | ES<br>Status |
|------|--------------|------------------------|------------------------------|---------------------|--------------|---------------------|--------------------|--------------------|------------------|-------------------------------|--------------|
| Open |              |                        |                              |                     | ES59         | Chicken<br>Manure   |                    | Other<br>Processes | Y                | Other<br>process<br>equipment | N            |
|      | Pi           | rocess ID              | Source G                     | roup                | Process      | /Material           | l/Fuel Nam         | e                  | Status           | Operation                     | Туре         |
|      | Open         | P1                     | Other Process B              | Emissions           |              | Chicken Ma          | anure              | Wo                 | Work in progress |                               | e            |
|      | Open         | P2                     | Other Process F              | Emissions           | Chicken Feed |                     |                    |                    | rk in progress   | routine                       |              |

**Image 25**: After clicking Process ID P2, the tool will open the emission source page for Device ID ES59, Process ID P2 Chicken Feed process. Again, Click on the "Open" link next to "Step 1: Process."

| 1. Facility Information                                                                                                    | Other Processes                                                                                                    |                                                                                                    |                                                                                                    |                                                                                                    |                                                                                                    |                                                                                                   |                                                                      |  |  |  |  |
|----------------------------------------------------------------------------------------------------|----------------------------------------------------------------------------------------------------|----------------------------------------------------------------------------------------------------|----------------------------------------------------------------------------------------------------|----------------------------------------------------------------------------------------------------|----------------------------------------------------------------------------------------------------|---------------------------------------------------------------------------------------------------|----------------------------------------------------------------------|--|--|--|--|
| 3. Combustion Fuels<br>4. Emission Sources (ES)<br>5. Report Process/Emissions<br>Combustion<br>External Combustion<br>Internal Combustion<br>Use of organics<br>Spray Coating/Spray<br>Booth           | This reporting scre<br>which were not co<br>for every associate<br>data in the follow<br>under external or<br>reported here; how<br>instructions are av | een is for r<br>vered in p<br>ed emissio<br>ing steps<br>internal co<br>wever, it n<br>vailable by | eporting activity da<br>previous reporting so<br>n source. Please sta<br>to reset. Combustio<br>ombustion process o<br>nust be substantiate<br>clicking on Help ice | ata for oth<br>creens. Pla<br>art with S<br>on emissic<br>categories<br>ed to avoir<br>on in the f | ner processe<br>ease provide<br>tep 1, edits<br>ons need to<br>. Combined<br>d double rep<br>tool bar. | s used in you<br>e specific info<br>to Step 1 m<br>be reported s<br>emissions ca<br>porting. Deta | r facility<br>ormation<br>ay cause<br>eparately<br>n also be<br>iled |  |  |  |  |
|                                                                                                    | Step 1: Process                                                                                                    | Step 1: Process                                                                                    |                                                                                                    |                                                                                                    |                                                                                                    |                                                                                                   |                                                                      |  |  |  |  |
| Other Use of Organics                                                                                                    | AER Device                                                                                                    | ID                                                                                                 | Permit Device ID                                                                                                    | A/N                                                                                                | Process ID                                                                                             | Rule #                                                                                            | Activity                                                             |  |  |  |  |
| Storage Tanks                                                                                                    | Open ES59                                                                                                    |                                                                                                    |                                                                                                    |                                                                                                    | P2                                                                                                    |                                                                                                   |                                                                      |  |  |  |  |
| rugicive components                                                                                                    |                                                                                                    |                                                                                                    |                                                                                                    |                                                                                                    |                                                                                                    |                                                                                                   |                                                                      |  |  |  |  |
| Other Processes                                                                                                    |                                                                                                    |                                                                                                    |                                                                                                    |                                                                                                    | Click                                                                                                  | here to <u>delete</u>                                                                             | this proces                                                          |  |  |  |  |
| Other Processes<br>Process Upset                                                                                                    | Step 2: Throughput                                                                                                    |                                                                                                    |                                                                                                    |                                                                                                    | Click                                                                                                  | here to <u>delete</u>                                                                             | this proces                                                          |  |  |  |  |
| Other Processes<br>Process Upset<br>5. Additional Toxic<br>Substances Production and                                                                                                    | Step 2: Throughput                                                                                                    | :                                                                                                  | Annual                                                                                                    | Throughput                                                                                         | Click                                                                                                  | here to <u>delete</u>                                                                             | this proces                                                          |  |  |  |  |
| Other Processes<br>Process Upset<br>6. Additional Toxic<br>Substances Production and<br>Usage<br>7. Perform Data Validation                                                                             | Step 2: Throughput                                                                                                    | :                                                                                                  | Annual                                                                                                    | Throughput                                                                                         | Click                                                                                                  | here to <u>delete</u>                                                                             | this proces                                                          |  |  |  |  |
| Other Processes<br>Process Upset<br>6. Additional Toxic<br>Substances Production and<br>Usage<br>7. Perform Data Validation<br>8. Review Summaries<br>9. Print Facility Report                          | Step 2: Throughput                                                                                                    | issions (lb                                                                                        | Annual                                                                                                    | Throughput                                                                                         | Click<br>Use <u>Default 1</u>                                                                          | here to <u>delete</u>                                                                             | this proces<br>s if available                                        |  |  |  |  |
| Other Processes<br>Process Upset<br>5. Additional Toxic<br>Substances Production and<br>Usage<br>7. Perform Data Validation<br>8. Review Summaries<br>9. Print Facility Report<br>10. Report Submission | Step 2: Throughput                                                                                                    | issions (lb<br>EF Unit                                                                             | Annual<br>IS)<br>Controlled EF                                                                                                    | Throughput<br>EF Data                                                                              | Click<br>Use <u>Default I</u><br>Source                                                                | here to <u>delete</u><br><u>Emission Factor</u><br>Overall CE                                     | this proces<br>s if available<br>Emissions                           |  |  |  |  |
| Other Processes<br>Process Upset<br>5. Additional Toxic<br>Substances Production and<br>Jsage<br>7. Perform Data Validation<br>8. Review Summaries<br>9. Print Facility Report<br>10. Report Submission | Step 2: Throughput                                                                                                    | issions (lb<br>EF Unit                                                                             | Annual<br>IS)<br>Controlled EF                                                                                                    | Throughput<br>EF Data                                                                              | Click<br>Use <u>Default 1</u><br>Source                                                                | mission Factor                                                                                    | this proces<br>s if available<br>Emissions                           |  |  |  |  |
| Other Processes<br>Process Upset<br>5. Additional Toxic<br>Substances Production and<br>Usage<br>7. Perform Data Validation<br>8. Review Summaries<br>9. Print Facility Report<br>10. Report Submission | Step 2: Throughput                                                                                                    | issions (Ib<br>EF Unit<br>ODC) Emit                                                                | Annual<br>(S)<br>Controlled EF<br>(Ibs)                                                                                                    | Throughput<br>EF Data                                                                              | Click<br>Use <u>Default 1</u><br>Source                                                                | mission Factor                                                                                    | this proces<br>tif availabl<br>Emissions                             |  |  |  |  |

**Image 26**: The tool presents the user with the process data entry screen. Add the Chicken Feed to the empty "Process Name" field and a "Process Comment" if needed. Use the drop-down arrows at the right of each box to report information for this process as shown below. Click the "Save" button.

| Edit Emission   | Process -   | Other Proces  | ses         |                |        | ×        |  |  |  |  |
|-----------------|-------------|---------------|-------------|----------------|--------|----------|--|--|--|--|
| AER Device ID   | Per         | nit Device ID | A/N         | Process ID     | Rule # | Activity |  |  |  |  |
| ES59            |             |               |             |                |        |          |  |  |  |  |
| AER Device ID   | ES59        | AER Device N  | ame         | Chicken Manure | ti.    |          |  |  |  |  |
| NON-PERMITTED   | ) 6         | Permit Device | ID          |                |        |          |  |  |  |  |
| Process ID      | P2          | Process Name  | 1           | Chicken Feed   |        |          |  |  |  |  |
| Process Commer  | nt Cons     | Consumed Feed |             |                |        |          |  |  |  |  |
| Activity Code * | Sector:     |               |             |                |        |          |  |  |  |  |
|                 | Manufactu   |               | ~           |                |        |          |  |  |  |  |
|                 | Industry:   |               |             |                |        |          |  |  |  |  |
|                 | Food and    | ~             |             |                |        |          |  |  |  |  |
|                 | Operation:  | 2             |             |                |        |          |  |  |  |  |
|                 | Poultry Fai |               | ~           |                |        |          |  |  |  |  |
|                 | Process:    |               |             |                |        |          |  |  |  |  |
|                 | Feed Oper   |               | ~           |                |        |          |  |  |  |  |
| Rule #          | 1127        | × * Add       | <u>Rule</u> |                |        |          |  |  |  |  |
|                 |             |               |             |                | Save   | Cancel   |  |  |  |  |

**Image 27:** After saving, the program returns to Image 25. Open the "Step 2: Throughput" section to enter the amount, as shown below. Click "Save" button.

| AER Device<br>ID | Permit Device<br>ID | A/N    | Process<br>ID | Rule<br># | Activity                                                                  |
|------------------|---------------------|--------|---------------|-----------|---------------------------------------------------------------------------|
| S59              |                     |        | P2            | 1127      | Manufacturing : Food and Agricultural : Poultry Farms : Feed<br>Operation |
|                  |                     |        | A             | nnual T   | hroughput                                                                 |
| Annual Throu     | ughput 1            | 00.000 | 00000         |           | * tons 🗸 *                                                                |
| Throughput 1     | Type I              | nput   | ✓ *           |           |                                                                           |
| Throughput (     | Comment b           | ased o | n usage re    | cords     |                                                                           |

**Image 28:** After saving, the program returns to the Device ID ES59 Process P1 page for Chicken Feed. As seen below, the Particulate Matter (PM) default emission factor has automatically populated. If you would like to change the default emission factor, click on the "Open" link under the Step 3: Criteria Emissions (lbs)" section and next to "PM". If you are eligible for abbreviated reporting under CTR, not using default emission factors will prevent you from submitting an abbreviated report. In other words, only default emission factors are allowed for abbreviated reporting.

| Facility ID: 999001                                                                                                    | « Ba                                                         | ick to Emissi                                                                                            | on Source Proc                                                                                                    | ess                                          | Referenc                                                                           | e                                                              |                                                                              |                                                                                                    |                                                                                           |                                                                                  |  |  |
|----------------------------------------------------------------------------------------------------|--------------------------------------------------------------|----------------------------------------------------------------------------------------------------|----------------------------------------------------------------------------------------------------|----------------------------------------------|------------------------------------------------------------------------------------|----------------------------------------------------------------|------------------------------------------------------------------------------|----------------------------------------------------------------------------------------------------|-------------------------------------------------------------------------------------------|----------------------------------------------------------------------------------|--|--|
| 1. Facility Information                                                                                                    | Oth                                                          | er Proce                                                                                                 | sses                                                                                                    |                                              |                                                                                    |                                                                |                                                                              |                                                                                                    |                                                                                           |                                                                                  |  |  |
| 2. Status Optate<br>3. Combustion Fuels<br>4. Emission Sources (ES)<br>5. Report Process/Emissions<br>Combustion<br>External Combustion<br>Internal Combustion<br>Use of organics<br>Spray Coating/Spray<br>Booth<br>Other Use of Organics<br>Storage Tanks | This<br>whice<br>for e<br>data<br>under<br>repo              | reporting s<br>ch were not<br>every assoc<br>a in the foll<br>er external<br>orted here;<br>ructions are | screen is for<br>t covered in p<br>iated emissic<br>lowing steps<br>or internal c<br>however, it<br>e available b | repo<br>prev<br>to i<br>comb<br>mus<br>/ cli | orting ac<br>ious rep<br>ource. P<br>reset. C<br>oustion p<br>t be sub<br>cking on | tivity<br>orting<br>lease<br>ombus<br>proces<br>stanti<br>Help | data fo<br>g screen<br>start w<br>stion en<br>ss categ<br>ated to<br>icon in | or other process<br>is. Please provice<br>tith Step 1, edit<br>nissions need to<br>ories. Combined<br>avoid double re<br>the tool bar. | es used in y<br>le specific in<br>is to Step 1<br>be reported<br>emissions<br>porting. De | our facility<br>nformation<br>may cause<br>d separately<br>can also be<br>tailed |  |  |
|                                                                                                    | Step                                                         | Step 1: Process Optional: Mark as Completed                                                              |                                                                                                    |                                              |                                                                                    |                                                                |                                                                              |                                                                                                    |                                                                                           |                                                                                  |  |  |
|                                                                                                    |                                                              | AER Device Permit Device A/N Process Rule Activit                                                        |                                                                                                    |                                              |                                                                                    |                                                                |                                                                              |                                                                                                    |                                                                                           |                                                                                  |  |  |
| Other Processes                                                                                                    | <u>Open</u>                                                  | Open ES59 P2 1127 Manufacturing : Food and Agricultural : Poultry Farms : Feed Operation                 |                                                                                                    |                                              |                                                                                    |                                                                |                                                                              |                                                                                                    |                                                                                           |                                                                                  |  |  |
| Process Upset<br>6. Additional Toxic<br>Substances Production and<br>Usage                                                                                                    | Click here to <u>delete</u> this process. Step 2: Throughput |                                                                                                    |                                                                                                    |                                              |                                                                                    |                                                                |                                                                              |                                                                                                    |                                                                                           |                                                                                  |  |  |
| 7. Perform Data Validation<br>8. Review Summaries                                                                                                    | Open                                                         |                                                                                                    |                                                                                                    |                                              |                                                                                    | Ann<br>100                                                     | ual Throu                                                                    | i <mark>ghput</mark><br>) tops                                                                                                    |                                                                                           |                                                                                  |  |  |
| 9. Print Facility Report<br>10. Report Submission                                                                                                    | Step 3: Criteria Emissions (lbs) Use Default Emission        |                                                                                                    |                                                                                                    |                                              |                                                                                    |                                                                |                                                                              |                                                                                                    | Emission Fact                                                                             | actors if available.                                                             |  |  |
|                                                                                                    | Open                                                         | Pollutant                                                                                                | EF<br>1.08000000e-                                                                                                | l lbs                                        | Unit<br>/ tons                                                                     | Contr                                                          | olled EF                                                                     | EF Data Source                                                                                                    | Overall CE                                                                                | Emissions<br>1.08000000e+1                                                       |  |  |
|                                                                                                    | Ad                                                           | d New                                                                                                    |                                                                                                    |                                              |                                                                                    |                                                                |                                                                              |                                                                                                    |                                                                                           |                                                                                  |  |  |
|                                                                                                    | Step                                                         | 4: Toxic (TA                                                                                             | AC/ODC) Emi                                                                                                    | ssio                                         | ns (lbs)                                                                           |                                                                |                                                                              |                                                                                                    |                                                                                           |                                                                                  |  |  |
|                                                                                                    |                                                              | TAC/ODC C                                                                                                | Group CAS #                                                                                                    | EF                                           | Unit                                                                               | Contr                                                          | olled EF                                                                     | EF Data Source                                                                                                    | Overall (                                                                                 | E Emissions                                                                      |  |  |
|                                                                                                    | Ad                                                           | d New                                                                                                    |                                                                                                    |                                              |                                                                                    |                                                                |                                                                              |                                                                                                    |                                                                                           |                                                                                  |  |  |

**Image 29:** Click on the selected check box next to "Use Default". You can now edit the "Emission Factor (EF)" and add a "Overall Control Efficiency" if needed. Add the source you referenced for the emission factor in the "Emission Factor Comment" box. Make sure to select the correct source

for your emission factor on the drop-down menu next to "Emission Factor Data Source". Click "Save."

| ID                   | Permit Device<br>ID | A/N                                       | Process<br>ID                                                | Rule<br>#                              | Activity                                                                                                    |  |  |  |
|----------------------|---------------------|-------------------------------------------|--------------------------------------------------------------|----------------------------------------|----------------------------------------------------------------------------------------------------|--|--|--|
| 59                   |                     |                                           | P2                                                           | 1127                                   | Manufacturing : Food and Agricultural : Poultry Farms : Fee<br>Operation                                                      |  |  |  |
|                      |                     |                                           | A                                                            | nnual T                                | hroughput                                                                                                    |  |  |  |
|                      |                     |                                           |                                                              | 100.0000                               | 10000 tons                                                                                                    |  |  |  |
| Pollutant            |                     | PM - nu                                   | III                                                          |                                        |                                                                                                    |  |  |  |
| Emission Factor (EF) |                     | 1.0800                                    | * lbs/tons                                                   |                                        |                                                                                                    |  |  |  |
|                      |                     | ☑ Use default                             |                                                              |                                        |                                                                                                    |  |  |  |
|                      |                     |                                           | has lad CC                                                   |                                        |                                                                                                    |  |  |  |
|                      |                     | (mai                                      | rk checkbox i                                                | f EE listo                             | d represents EE determined after control)                                                                                     |  |  |  |
| Overall Cont         | ral Efficiency      | (                                         |                                                              |                                        | •                                                                                                    |  |  |  |
| Overall cont         | TOI Efficiency      |                                           |                                                              |                                        |                                                                                                    |  |  |  |
| Emission Fac         | tor Comment         |                                           |                                                              |                                        |                                                                                                    |  |  |  |
|                      |                     |                                           |                                                              |                                        | 1.                                                                                                    |  |  |  |
|                      |                     | If not u<br>referen<br>with th<br>Process | using <b>AQM</b><br>loces in the<br>e informat<br>ses withou | D defa<br>Emissio<br>ion.<br>t this ir | ult emission factor please provide detailed<br>on Factor Comment box above or upload file<br>iformation are subject to audit. |  |  |  |
| Emission Fac         | tor Data Source     | AQMD default                              |                                                              |                                        |                                                                                                    |  |  |  |
| Fastastere           |                     | 1.08000000e+1 lbs                         |                                                              |                                        |                                                                                                    |  |  |  |

**Image 30**: To add a new criteria pollutant click on the orange "Add New" button under the "Step 3: Criteria Emissions (lbs)" section.

| Facility ID: 999001                                                                                                    | « Ba                                                   | ck to Emissi                                                                                             | on Source Proc                                                                                                    | ess                                         | Referenc                                                                           | e                                                      |                                                                           |                                                                                                    |                                                                                               |                                                                                  |  |  |  |
|----------------------------------------------------------------------------------------------------|--------------------------------------------------------|----------------------------------------------------------------------------------------------------|----------------------------------------------------------------------------------------------------|---------------------------------------------|------------------------------------------------------------------------------------|--------------------------------------------------------|---------------------------------------------------------------------------|----------------------------------------------------------------------------------------------------|-----------------------------------------------------------------------------------------------|----------------------------------------------------------------------------------|--|--|--|
| 1. Facility Information                                                                                                    | Othe                                                   | Other Processes                                                                                          |                                                                                                    |                                             |                                                                                    |                                                        |                                                                           |                                                                                                    |                                                                                               |                                                                                  |  |  |  |
| 2. Status Update<br>3. Combustion Fuels<br>4. Emission Sources (ES)<br>5. Report Process/Emissions<br>Combustion<br>External Combustion<br>Internal Combustion<br>Use of organics | This<br>whic<br>for e<br>data<br>unde<br>repo<br>instr | reporting s<br>th were not<br>every assoc<br>in the follow<br>er external<br>orted here;<br>ouctions are | screen is for<br>t covered in p<br>iated emissic<br>lowing steps<br>or internal c<br>however, it n<br>e available by | repo<br>orev<br>to i<br>oml<br>nus<br>/ cli | orting ac<br>ious rep<br>ource. P<br>reset. C<br>oustion p<br>t be sub<br>cking on | ortivity<br>lease<br>ombus<br>proces<br>stanti<br>Help | data fo<br>screen<br>start w<br>stion en<br>s categ<br>ated to<br>icon in | or other process<br>is. Please provid-<br>rith Step 1, edit<br>nissions need to<br>ories. Combined<br>avoid double re<br>the tool bar. | es used in ye<br>de specific in<br>ts to Step 1<br>be reported<br>d emissions<br>eporting. De | our facility<br>nformation<br>may cause<br>d separately<br>can also be<br>tailed |  |  |  |
| Spray Coating/Spray<br>Booth                                                                                                    | Step '                                                 | Step 1: Process Optional: Mark as Complete                                                               |                                                                                                    |                                             |                                                                                    |                                                        |                                                                           |                                                                                                    |                                                                                               |                                                                                  |  |  |  |
| Other Use of Organics<br>Storage Tanks                                                                                                    |                                                        | AER Device                                                                                               | Permit Device<br>ID                                                                                                  | A/N                                         | Process<br>ID                                                                      | Rule<br>#                                              |                                                                           | A                                                                                                    | ctivity                                                                                       |                                                                                  |  |  |  |
| Pugitive Components<br>Other Processes                                                                                                    | Open                                                   | ES59                                                                                                    |                                                                                                    |                                             | P2                                                                                 | 1127                                                   | Manufac                                                                   | turing : Food and Ag                                                                                                    | ricultural : Poul                                                                             | try Farms : Feed                                                                 |  |  |  |
| Process Upset                                                                                                    |                                                        |                                                                                                    |                                                                                                    |                                             |                                                                                    |                                                        | operatio                                                                  | Clic                                                                                                    | k here to dele                                                                                | ete this process.                                                                |  |  |  |
| 6. Additional Toxic<br>Substances Production and<br>Usage                                                                                                    | Step 2: Throughput                                     |                                                                                                    |                                                                                                    |                                             |                                                                                    |                                                        |                                                                           |                                                                                                    |                                                                                               |                                                                                  |  |  |  |
| 7. Perform Data Validation                                                                                                    |                                                        | Annual Throughput                                                                                        |                                                                                                    |                                             |                                                                                    |                                                        |                                                                           |                                                                                                    |                                                                                               |                                                                                  |  |  |  |
| 8. Review Summaries                                                                                                    | <u>Open</u>                                            | Open 100.0000000 tons                                                                                    |                                                                                                    |                                             |                                                                                    |                                                        |                                                                           |                                                                                                    |                                                                                               |                                                                                  |  |  |  |
| 10. Report Submission                                                                                                    | Step 3                                                 | 3: Criteria                                                                                              | Emissions (II                                                                                                    | Use Default                                 | Emission Fact                                                                      | ors if available.                                      |                                                                           |                                                                                                    |                                                                                               |                                                                                  |  |  |  |
|                                                                                                    |                                                        | Pollutant                                                                                                | EF                                                                                                    |                                             | Unit                                                                               | Contr                                                  | olled EF                                                                  | EF Data Source                                                                                                    | Overall CE                                                                                    | Emissions                                                                        |  |  |  |
|                                                                                                    | Open<br>Add                                            | PM<br>I New                                                                                              | 1.08000000e-                                                                                                    | lbs                                         | / tons                                                                             |                                                        | No                                                                        | AQMD default                                                                                                    |                                                                                               | 1.08000000e+1                                                                    |  |  |  |
|                                                                                                    | Step 4                                                 | 4: Toxic (T/                                                                                             | AC/ODC) Emi                                                                                                    | ssio                                        | ns (lbs)                                                                           |                                                        |                                                                           |                                                                                                    |                                                                                               | i                                                                                |  |  |  |
|                                                                                                    |                                                        | TAC/ODC C                                                                                                | Group CAS #                                                                                                    | EF                                          | Unit                                                                               | Contro                                                 | olled EF                                                                  | EF Data Source                                                                                                    | e Overall (                                                                                   | E Emissions                                                                      |  |  |  |
|                                                                                                    | Add                                                    | i New                                                                                                    |                                                                                                    |                                             |                                                                                    |                                                        |                                                                           |                                                                                                    |                                                                                               |                                                                                  |  |  |  |

Image 31: Add the new "Pollutant" from the options in the drop-down menu. You can add your emission factor into the empty "Emission Factor (EF)" field. Check the controlled EF value

checkbox if needed, and you may add an "Overall Control Efficiency" in the empty field. Add the source you referenced for the emission factor and/or control efficiency in "Emission Factor Comment" box, and choose the correct option from the drop-down menu for the "Emission Factor Data Source". Click "Save".

| Open Crite       | ria Emission I      | Inforr                                 | mation - O                                                  | ther P                                 | rocesses ×                                                                                                    |
|------------------|---------------------|----------------------------------------|-------------------------------------------------------------|----------------------------------------|----------------------------------------------------------------------------------------------------|
| AER Device<br>ID | Permit Device<br>ID | A/N                                    | Process<br>ID                                               | Rule<br>#                              | Activity                                                                                                    |
| ES59             |                     |                                        | P2                                                          | 1127                                   | Manufacturing : Food and Agricultural : Poultry Farms : Feed<br>Operation                                                    |
|                  |                     |                                        | A                                                           | nnual Tl                               | hroughput                                                                                                    |
|                  |                     |                                        |                                                             | 100.0000                               | 0000 tons                                                                                                    |
| Pollutant        | (                   |                                        | ∽ *                                                         |                                        |                                                                                                    |
| Emission Fac     | tor (EF)            |                                        |                                                             |                                        | * lbs/tons                                                                                                    |
|                  |                     | Cor<br>(ma                             | ntrolled EF<br>rk checkbox i                                | value<br>f EF liste                    | d represents EF determined after control)                                                                                    |
| Overall Cont     | rol Efficiency      |                                        |                                                             |                                        | 0                                                                                                    |
| Emission Fac     | tor Comment         |                                        |                                                             |                                        | 1.                                                                                                    |
|                  | I<br>r<br>v<br>F    | f not u<br>eferer<br>with th<br>Proces | using <b>AQM</b><br>nces in the<br>e informat<br>ses withou | D defa<br>Emissio<br>ion.<br>t this in | ult emission factor please provide detailed<br>on Factor Comment box above or upload file<br>formation are subject to audit. |
| Emission Fac     | tor Data Source     |                                        |                                                             |                                        | *                                                                                                    |
| Emissions        | 1                   | bs                                     |                                                             |                                        |                                                                                                    |
|                  |                     |                                        |                                                             |                                        | Save Cancel                                                                                                    |

You have now successfully completed adding Process IDs P1 Chicken Manure and P2 Chicken Feed under Device ID ES59.